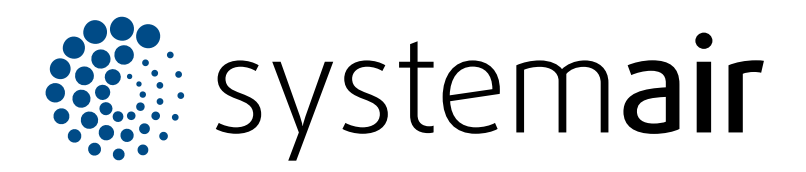

Pokyny k servisu

# SAVE VSR 700

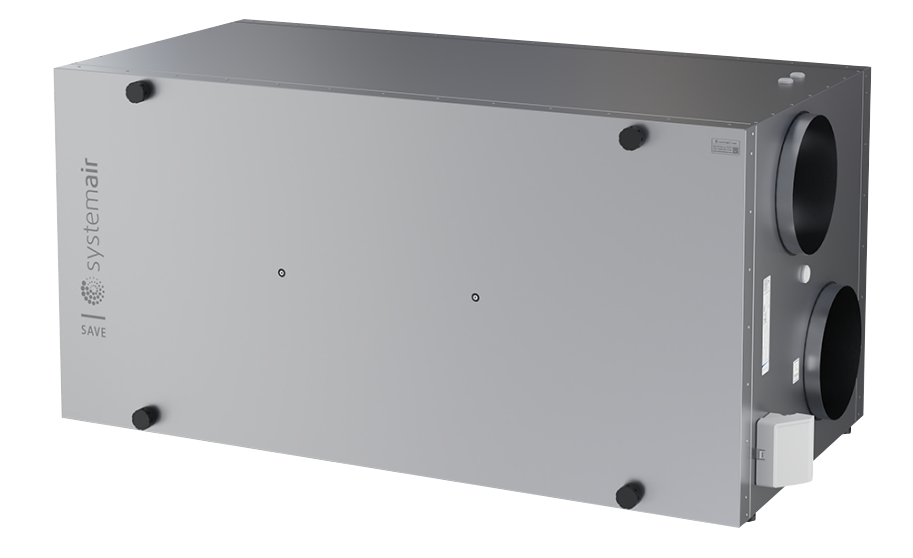

# C € ĽK ⊕ EÆ

# Obsah

| 1 | Úvod            |                                            | 1        |
|---|-----------------|--------------------------------------------|----------|
|   | 1.1             | Popis dokumentu                            | 1        |
|   | 1.2             | Konstrukce zařízení                        | . 1      |
|   | 1.3             | Štítek                                     | 1        |
|   | 1.0             | Záruka                                     |          |
| ~ | п. <del>т</del> | , ,                                        | 2        |
| 2 | Bezpeo          | cnost                                      | 2        |
|   | 2.1             | Definice spojené s bezpečností             | 2        |
|   | 2.2             | Bezpečnostní pokyny                        | 2        |
|   | 2.3             | Osobní ochranné prostředky                 | 2        |
| 3 | Údržba          | ۱                                          | 3        |
|   | 3.1             | Seimutí dveří                              | 3        |
|   | 3.2             | Výměna teplotního čidla                    | 3        |
|   | 3.3             | Oprava hnacího řemenu                      | 4        |
|   | 34              | Výměna hnacího řemenu                      | 4        |
|   | 3.5             | Resetování ochrany proti přehřátí          | 5        |
| ٨ | Drovoz          |                                            | ۰۰۰<br>۵ |
| 4 | 110002          | Džebled fuelceí                            | 0        |
|   | 4.1             | Prenied funkci                             | 6        |
|   | 4.2             |                                            | 6        |
|   | 4.3             |                                            | [        |
|   | 4.4             | Režim ECO                                  | 7        |
|   | 4.5             | Kvalita vnitřního vzduchu                  | 7        |
|   | 4.6             | Přehled Informace menu                     | 7        |
|   | 4.7             | Přehled Alarmy menu                        | 7        |
|   |                 | 4.7.1 Přehled alarmů                       | 8        |
|   | 4.8             | Přehled Předvolby menu                     | 10       |
|   | 4.9             | Přehled Konfigurace menu                   | 10       |
|   |                 | 4.9.1 Vstupy                               | 10       |
|   |                 | 4.9.2 Výstupy                              | 11       |
|   |                 | 4.9.3 Komponenty jednotky                  | 11       |
|   |                 | 4.9.4 Nastavení regulace                   | 12       |
|   |                 | 4.9.5 Uživatelské režimy                   | 14       |
|   |                 | 4.9.6 Komunikace                           | 14       |
|   |                 | 4.9.7 Protokoly                            | 14       |
|   |                 | 4.9.8 Záloha nast. jednotky                | 14       |
|   |                 | 4.9.9 Nastavení hesla                      | 15       |
|   | 4.10            | Přehled Pomoc menu                         | 15       |
| 5 | Dřícluč         | enství                                     | 16       |
| 0 |                 |                                            | 10       |
|   | 5.1             | Schematicky prenied roziozeni dostupneno   | 10       |
|   |                 |                                            | 10       |
|   | 5.0             | 5.1.1 Vysvetieni symbolu                   | 16       |
|   | 5.2             | Instalace cidia kvality vnitrnino          | 47       |
|   | 5.0             | vzducnu                                    | 17       |
|   | 5.3             | Instalace elektrickeno onrivace do potrubi | 4.0      |
|   |                 | sani venkovniho vzduchu                    | 18       |
|   | 5.4             | Instalace elektrickeno onrivace do potrubi | 40       |
|   |                 |                                            | 18       |
|   | 5.5             | Instalace elektrickeho ohrivace do potrubi |          |
|   | <b>- ^</b>      | privodnino vzducnu (dalsi zona)            | 19       |
|   | 5.6             | instalace vestavneno vodniho               | 4.0      |
|   |                 | onrivace                                   | 19       |
|   | 5.7             | Instalace vodního ohřívače do potrubí      | • •      |
|   |                 | privoaniho vzduchu                         | 20       |
|   |                 |                                            |          |

| 5.8  | Instalace vodního chladiče do potrubí přívod<br>vzduchu | lního<br>21 |
|------|---------------------------------------------------------|-------------|
| 5.9  | Instalace geotermálního výměníku<br>teola               | 21          |
| 5.10 | Instalace tepelného čerpadla s přepínacím               |             |
|      | ventilem                                                | 22          |
| 5.11 | Instalace klapek                                        | 23          |
| 5.12 | Instalace diferenčního tlakového                        |             |
|      | spínače                                                 | 23          |
| 5.13 | Připojení více ovládacích panelů                        | 24          |
| 5.14 | Instalace sady pro regulaci VAV/CAV                     | 24          |
| 5.15 | Instalace sady pro regulaci CAV                         | 25          |
| 5.16 | Připojení pohybového čidla                              | 26          |
| 5.17 | Připojení tlačítkového spínače                          | 26          |

- Úvod 1
- Popis dokumentu 1.1

Tento dokument obsahuje pokyny pro servis, nastavení výrobku a instalaci příslušenství. Práce smí provádět pouze kvalifikovaný personál.

Kontaktujte Systemair pro další informace ohledně instalace příslušenství, které není uvedeno v tomto dokumentu.

#### 1.2 Konstrukce zařízení

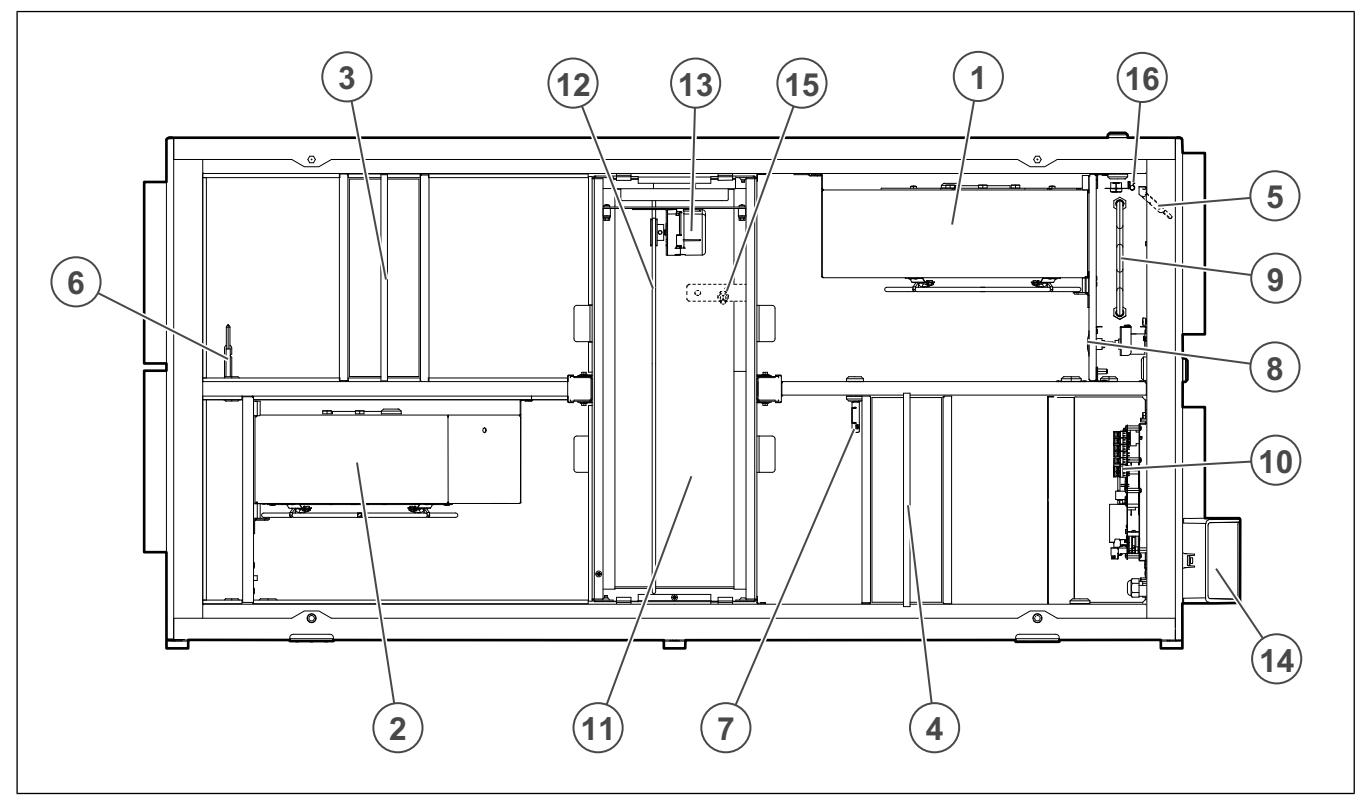

- 1. Přívodní ventilátor (SF)
- Odvodní ventilátor (EF) 2.
- 3. Přívodní filtr
- Odvodní filtr 4.
- Čidlo teploty přívodního vzduchu 5.
- 6. Čidlo teploty venkovního vzduchu
- 7. Čidlo relativní vlhkosti / teplotní čidlo na odvodu vzduchu15. Čidlo otáčení rekuperátoru
- Manuální reset ochrany proti přehřátí 8.

#### 1.3 **Štítek**

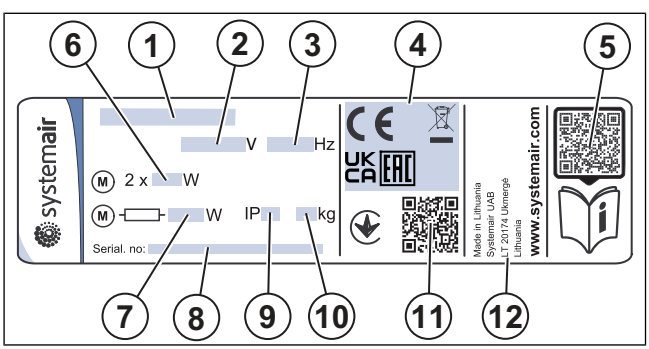

- 9. Elektrický ohřívač
- 10. Řídicí deska
- 11. Rotační výměník
- 12. Hnací řemen rotačního výměníku
- 13. Motor rekuperátoru (RM)
- 14. Externí připojení příslušenství
- 16. Čidlo ochrany proti přehřátí
  - Název výrobku 1.
  - 2. Napětí, V
  - 3. Frekvence, Hz
  - 4. Certifikace
  - QR kód pro stažení seznamu náhradních dílů a doku-5. mentace<sup>1</sup>
  - Příkon ventilátorů, W 6.
  - 7. Celkový příkon, W
  - 8. Sériové číslo: číslo výrobku/sériové číslo/datum výroby
  - 9. Třída krytí, IP
  - 10. Hmotnost, kg
  - 11 QR kód pro zjištění čísla výrobní objednávky (MO) a verze softwaru
  - 12. Země původu

### 1.4 Záruka

Systemair neodpovídá za škody, které výrobek způsobí za těchto podmínek:

- Výrobek je nesprávně instalován, provozován nebo udržován.
- Výrobek je opraven se součástkami, které nejsou původními součástkami společnosti Systemair.
- Výrobek je používán společně s příslušenstvím, které není originálním příslušenstvím od společnosti Systemair.

## 2 Bezpečnost

### 2.1 Definice spojené s bezpečností

Varování, upozornění a poznámky se používají k upozornění na zvláště důležité části tohoto dokumentu.

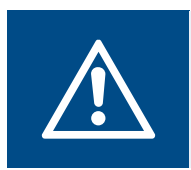

### Varování

Při nedodržení těchto pokynů hrozí nebezpečí smrti nebo zranění.

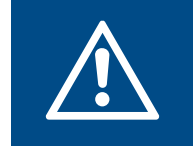

### Upozornění

Při nedodržení těchto pokynů hrozí nebezpečí poškození výrobku, jiných materiálů nebo okolního prostoru.

### Poznámka:

Informace, které jsou v dané situaci nezbytné.

### 2.2 Bezpečnostní pokyny

Varování

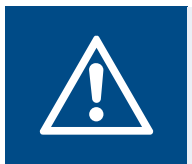

Než začnete pracovat s výrobkem, přečtěte si následující varovné pokyny.

- Přečtěte si pečlivě tento návod a než začnete s výrobkem pracovat, ujistěte se, že rozumíte všem pokynům.
- Dodržujte místní nařízení a zákony.
- Za správnou instalaci a předpokládané používání odpovídá dodavatel a provozovatel ventilátoru.
- Neodstraňujte a neodpojujte žádná bezpečnostní zařízení.
- Jakékoli práce na výrobku smí provádět pouze vyškolený personál, během prací smí poblíž také pobývat pouze vyškolený personál.
- Při jakékoli činnosti na výrobku používejte vhodná bezpečnostní zařízení a osobní ochranné prostředky.
- Než začnete na výrobku pracovat, zastavte ho a počkejte, dokud se oběžné kolo nezastaví.
- · Vždy používejte náhradní díly od společnosti Systemair.

### 2.3 Osobní ochranné prostředky

Při všech pracích na výrobku používejte osobní ochranné prostředky.

- Schválená ochrana očí
- Schválená ochranná přilba
- Schválená ochrana sluchu
- Schválené ochranné rukavice
- Schválená ochranná obuv
- Schválený pracovní oděv

# 3 Údržba

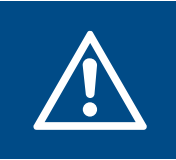

### Varování

Před zahájením servisu nebo údržby zkontrolujte odpojení zdroje elektrického napětí.

- Při požadavku na náhradní díly uveďte prosím sériové číslo výrobku. Sériové číslo se nachází na štítku ventilátoru.
- Pro další informace o náhradních dílech kontaktujte technickou podporu.
- Vždy používejte náhradní díly od společnosti Systemair.
- Celkový seznam náhradních dílů naleznete po sejmutí QR kódu na výrobním štítku.

### 3.1 Sejmutí dveří

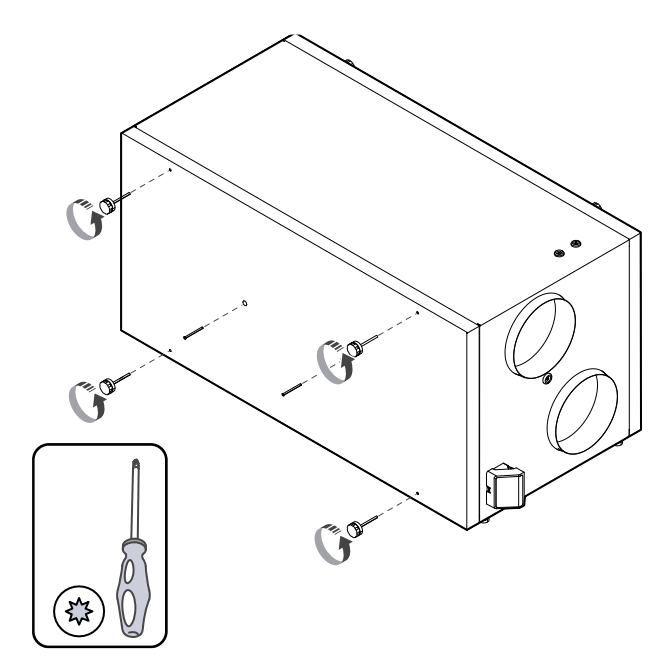

### 3.2 Výměna teplotního čidla

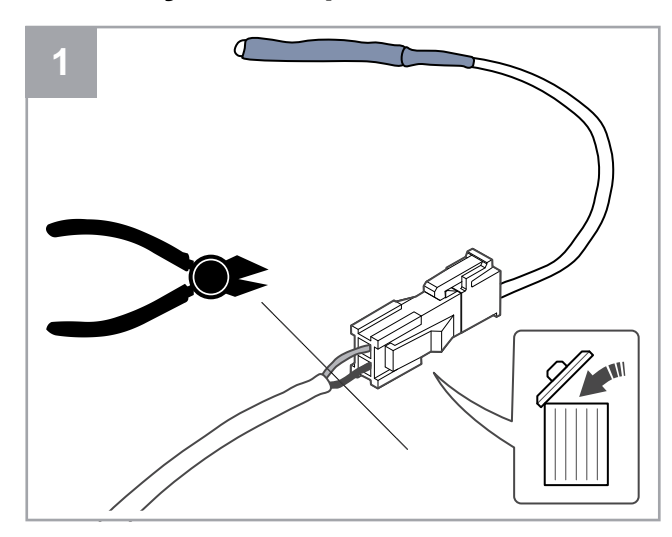

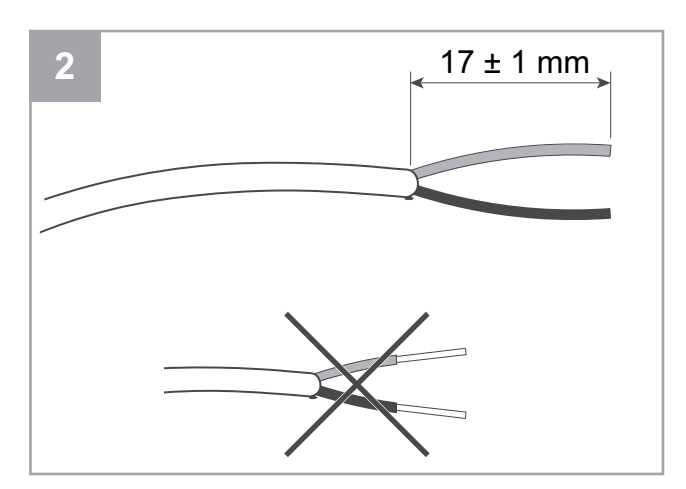

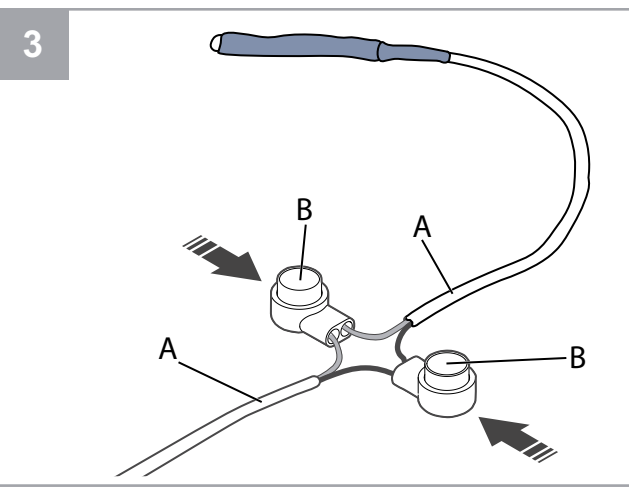

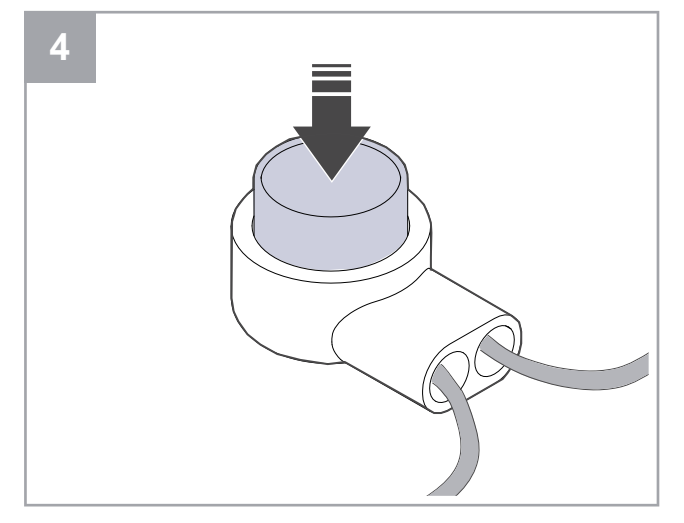

- 1. Odpojte vadné čidlo.
  - Odpojte konektor společně s vadným čidlem.
  - Pokud kabel nemá konektor, pak kabel uřízněte poblíž vadného čidla (maximum 100 mm).
- Odstraňte 17 mm vnějšího pláště kabelu. Nepoškoďte vnitřní část kabelu.
- 3. Připojte dráty stejné barvy.

Dráty (A) vložte do konektorů (B). Zajistěte, že dráty jsou vloženy do konektorů celé.

 Pomocí kleští zatlačte tlačítko tak, aby nezůstala žádná mezera. Překontrolujte, zda dráty jsou pevně uchyceny.

### 3.3 Oprava hnacího řemenu

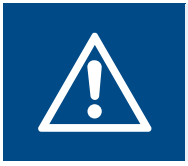

### Varování

Při montáži a údržbě používejte ochranné rukavice. Ostré hrany mohou způsobit zranění.

### Poznámka:

Pokud je řemenice umístěná vzadu, vyjměte rekuperátor.

Alarm **Ochrana rotačního rekuperátoru** informuje o tom, že je hnací řemen poškozený.

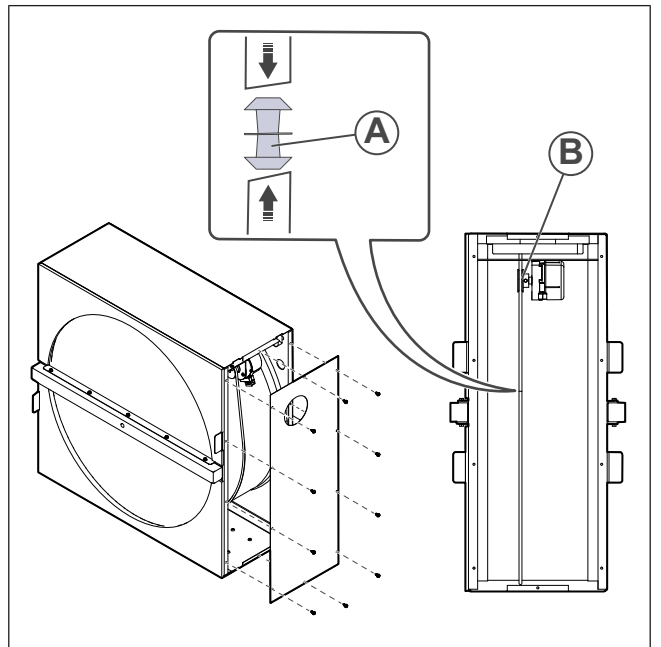

- 1. Odpojte zařízení od napájení.
- 2. Sejměte dvířka (viz 3.1 Sejmutí dveří).
- 3. Sejměte kryt rekuperátoru.
- 4. Použijte lepicí pásku k připevnění jednoho konce poškozeného řemenu k rotoru.
- 5. Otáčejte rotorem rukou, abyste zachytili druhý konec poškozeného řemenu.
- 6. Použijte dodanou spojovací hlavici (A) a spojte oba konce poškozeného řemenu.
- 7. Vytáhněte opravený hnací řemen na řemenici (B).
- Otáčejte rotorem rukou, abyste viděli, zda je řemen správně nasazen a řemenice se otáčí.

### Poznámka:

Pokud hnací řemen prokluzuje, je příliš dlouhý. Řemen zkraťte o 5 mm a zkuste to znovu.

9. Nasaďte dvířka a zařízení připojte k napájení.

### 3.4 Výměna hnacího řemenu

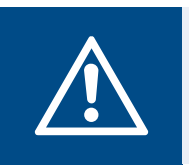

### Varování

Při montáži a údržbě používejte ochranné rukavice. Ostré hrany mohou způsobit zranění.

Alarm **Ochrana rotačního rekuperátoru** informuje o tom, že je hnací řemen poškozený.

- 1. Odpojte zařízení od napájení.
- 2. Sejměte dvířka (viz 3.1 Sejmutí dveří).
- 3. Odpojte napájení rekuperátoru a čidlo rotoru.

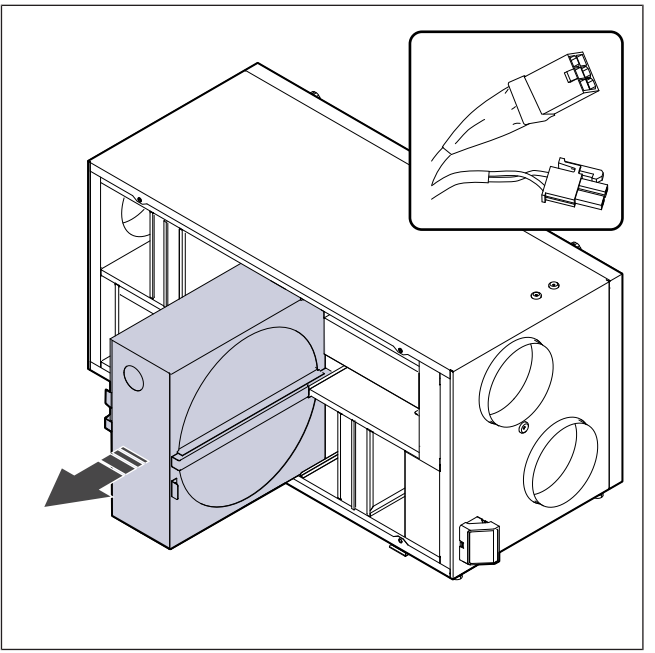

- Výměník přitáhněte směrem k sobě. Tento úkon může vyžadovat určitou sílu.
- 5. Pro přístup k řemenici uvolněte šrouby na plášti rekuperátoru.

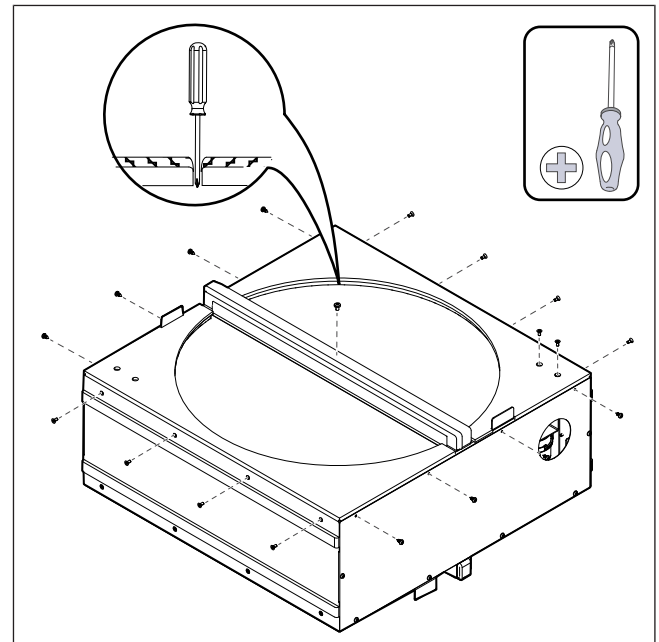

6. Sundejte boční část rekuperátoru. Na rotor nasaďte nový řemen.

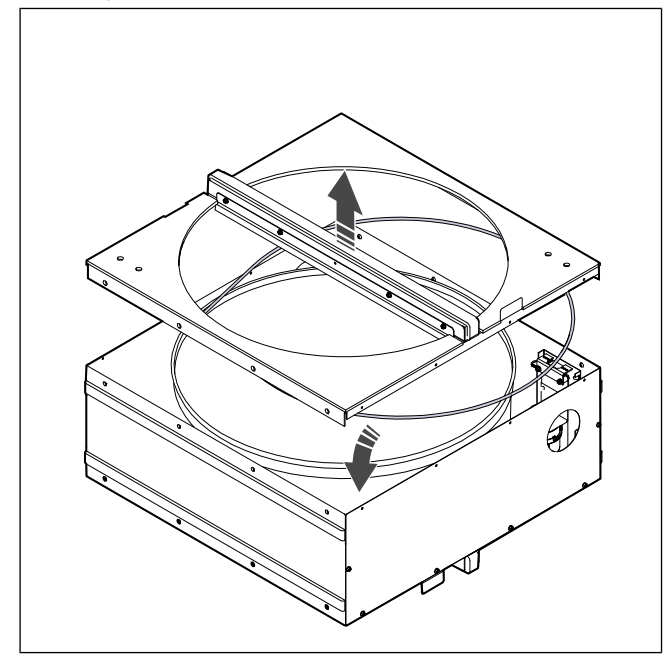

- 7. Sestavte rekuperátor.
- 8. Natáhněte řemen na řemenici.

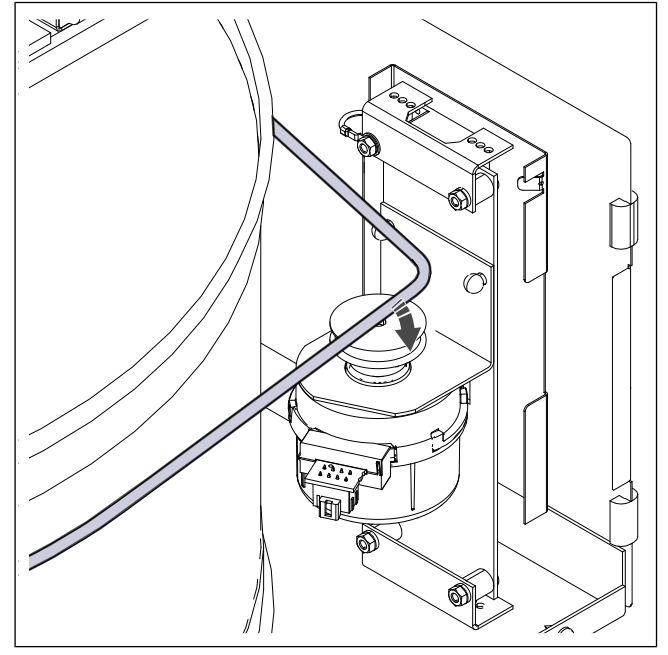

- 9. Výměník instalujte zpět.
- 10. Připojte napájecí kabel rekuperátoru a čidlo rotoru.
- 11. Nasaďte dvířka a zařízení připojte k napájení.

### 3.5 Resetování ochrany proti přehřátí

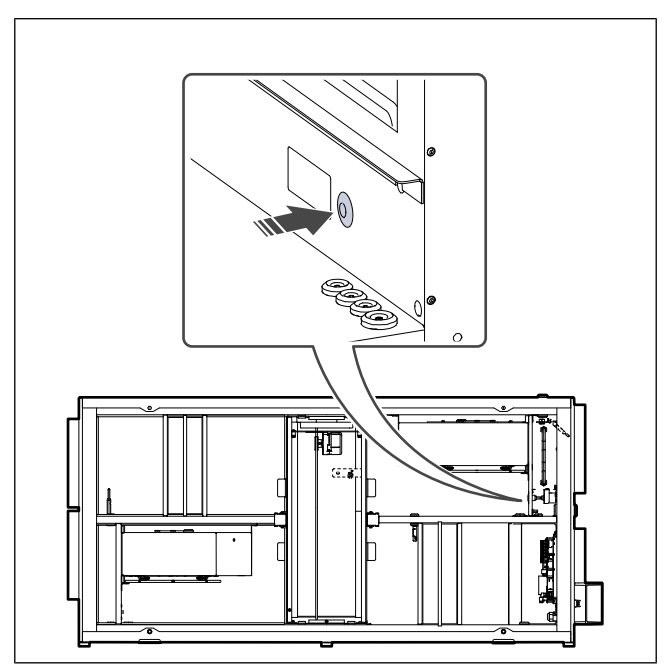

Stiskněte červené tlačítko na plášti elektrického ohřívače.

### 4 Provoz

Výrobek lze ovládat různými způsoby:

- SAVE CONNECT bezdrátové ovládání pomocí mobilní aplikace.
- SAVE LIGHT ovládací panel se základními funkcemi.
- · SAVE TOUCH ovládací panel s pokročilými funkcemi.

### 4.1 Přehled funkcí

| Sym-<br>bol | Funkce                 | Popis                                                                                                    |
|-------------|------------------------|----------------------------------------------------------------------------------------------------|
| )))         | Ohřev                  | Elektrický ohřívač nebo předehří-<br>vač je zapnutý.                                                                                                    |
|             | Rekupera-<br>ce tepla  | Rekuperace tepla je zapnutá.                                                                                                    |
| *           | Chlazení               | Chlazení je zapnuté.                                                                                                    |
| *           | Rekupera-<br>ce chladu | Automatická rekuperace chladu je<br>zapnutá.<br>Teplota vzduchu odváděného z<br>budovy je nižší než venkovní te-<br>plota a existuje požadavek na<br>chlazení (požadovaná nastavená<br>teplota je nižší než venkovní<br>teplota).                                                                                           |
| **          | Volné<br>chlazení      | Chladný venkovní vzduch se pou-<br>žívá ke snížení vnitřní teploty<br>vzduchu, což vede k úspoře<br>energie.                                                                                                    |
| ٢           | Přenos<br>vlhkosti     | Rychlost otáčení výměníku je re-<br>gulována tak, aby se při vysoké<br>relativní vlhkosti v odvodním vzdu-<br>chu zabránilo přenosu vlhkosti do<br>přívodního vzduchu.<br>Funkce je k dispozici pouze u vý-<br>robků s rotačním výměníkem.                                                                                  |
|             | Odmrazo-<br>vání       | Funkce zabraňuje vzniku námrazy<br>na výměníku během nízkých ve-<br>nkovních teplot.                                                                                                    |
| নি          | Sekundární<br>vzduch   | Teplý vzduch z obytných prostor<br>se používá na odmrazování reku-<br>perátoru prostřednictvím klapky<br>umístěné v odvodním potrubí.<br>Výrobek přepíná z venkovního<br>vzduchu na sekundární vzduch,<br>zatímco se odvodní ventilátor za-<br>staví a teplý sekundární vzduch<br>zvyšuje teplotu uvnitř výměníku<br>tepla. |

| গ  | Vysavač                                         | Přívodní ventilátor je nastaven na<br>stupeň <b>Vysoké</b> a odvodní ventilá-<br>tor je nastaven na stupeň <b>Nízké</b> ,<br>aby se zvýšil tlak v budově a tím<br>se podpořil sběr prachu při použití<br>centrálního vysavače.<br>Funkci lze aktivovat digitálním<br>vstupem — <b>Funkce Centrální</b><br><b>vysavač</b> .<br>Funkce je zapnutá vždy při akti-<br>vaci digitálního vstupu. |
|----|-------------------------------------------------|----------------------------------------------------------------------------------------------------|
|    | Digestoř                                        | Otáčky přívodního i odvodního ve-<br>ntilátoru se nastaví na stupeň <b>Ma-<br/>ximální</b> , aby se zvýšil průtok<br>vzduchu digestoří.<br>Funkci lze aktivovat digitálním<br>vstupem — <b>Funkce Digestoř</b> .                                                                                                    |
|    | Uživatelský<br>zámek                            | Systém je chráněn heslem. Pro<br>změnu nastavení se přihlaste s<br>heslem.                                                                                                    |
|    | Konfiguro-<br>vatelný di-<br>gitální<br>vstup 1 | Konfigurovatelný digitální vstup<br>pro nastavení vlastních otáček<br>ventilátoru.<br>Funkce s vysokou prioritou.                                                                                                    |
| -2 | Konfiguro-<br>vatelný di-<br>gitální<br>vstup 2 | Konfigurovatelný digitální vstup<br>pro nastavení vlastních otáček<br>ventilátoru.<br>Funkce se střední prioritou.                                                                                                    |
| -3 | Konfiguro-<br>vatelný di-<br>gitální<br>vstup 3 | Konfigurovatelný digitální vstup<br>pro nastavení vlastních otáček<br>ventilátoru.<br>Funkce s nízkou prioritou.                                                                                                    |
| Pa | Snímač tla-<br>kové<br>diference                | Konfigurovatelný digitální pro při-<br>pojení tlakového snímače. Úrovně<br>průtoku vzduchu obou ventilátorů<br>jsou nastavitelné.                                                                                                    |

### 4.2 Funkce digitálního signálu

Digitální signál z tlačítka, pohybového čidla, systému správy budovy (BMS) a dalších externích zařízení s digitálním výstupem lze použít k zapnutí funkcí, pokud jsou nakonfigurovány:

- Vysavač
- Digestoř

•

- Snímač tlakové diference
- Konfigurovatelný digitální vstup 1
- Konfigurovatelný digitální vstup 2
- Konfigurovatelný digitální vstup 1
  - Požární alarm
- všechny dočasné uživatelské režimy

Nastavitelné digitální vstupy jsou seskupené do různých stupňů priority.

Konfigurovatelný DI 1 má nejvyšší prioritu a nelze ho přepsat jinými uživatelskými funkcemi.

### 4.3 Priorita funkcí a režimů

Uživatelské režimy a funkce, jako **Mimo domov**, **Návštěva**, **Krb**, **Dovolená**, **Provětrání** jsou vždy přerušeny manuálním výběrem režimů **Auto** a **Manuálně**.

**Krb** má nejvyšší prioritu mezi uživatelskými funkcemi. Ostatní funkce se mohou navzájem přerušit.

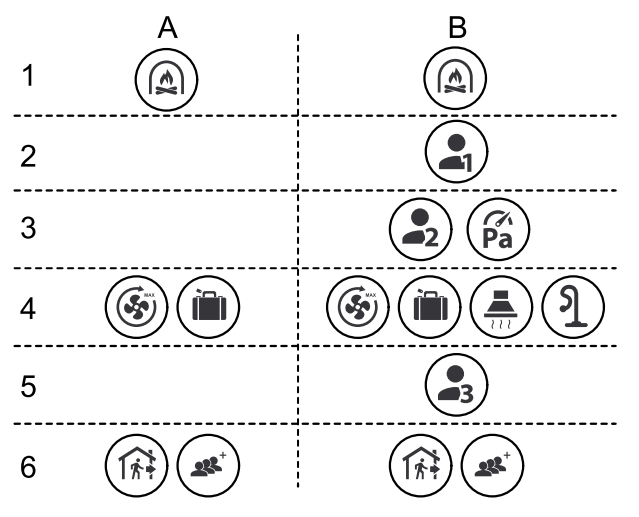

Režimy jsou uvedeny od nejvyšší priority k nejnižší:

- A uživatelské režimy, které lze aktivovat z ovládacího panelu.
- B uživatelské režimy a funkce aktivované prostřednictvím digitálního vstupu.

### 4.4 Režim ECO

Ekonomický režim je funkce šetřící energii, kterou lze aktivovat v menu Nastavit teplotu .

Funkce **Ekonomický režim** je k dispozici pouze tehdy, pokud je instalován a konfigurován interní ohřívač.

Funkce **Ekonomický režim** snižuje teplotu přiváděného vzduchu, aby se zabránilo spínání ohřívače během chladných nočních hodin.

Pokud je teplota velmi nízká a ohřívač je aktivován během nočních hodin (i přes snížení hodnoty pro spuštění), pak následující denní periodu bude vnitřní teplota zvýšena pomocí výměníku tak, aby akumulované teplo mohlo být využito následující chladnou noc. Snížení teploty pro spuštění ohřívače trvá.

| Režim ECO ovlivní při vý-<br>běru následující funkce/<br>režimy:                                           | Režim ECO je vždy aktivní<br>při následujících<br>režimech:                                                                                           |
|----------------------------------------------------------------------------------------------------|----------------------------------------------------------------------------------------------------|
| <ul> <li>Auto</li> <li>Manuálně</li> <li>Mimo domov</li> <li>Dovolená</li> <li>Euskos Contrální</li> </ul> | <ul> <li>Mimo domov</li> <li>Dovolená</li> <li>Režim ECO je vždy vy-<br/>pnutý při následujících<br/>uživatelských funkcích/<br/>režimech:</li> </ul> |
| <ul> <li>vysavač</li> <li>Funkce Digestoř</li> <li>Funkce Krb</li> </ul>                                   | <ul> <li>Návštěva</li> <li>Provětrání</li> <li>Volné chlazení</li> </ul>                                                                              |

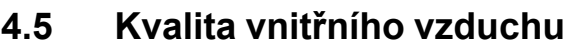

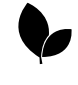

Zařízení automaticky udržuje nastavenou hodnotu vlhkosti a/nebo CO<sub>2</sub>. Jestliže se kvalita vzduchu zhorší, průtok vzduchu se zvýší.

Funkce **Řízené větrání** je funkce zajišťující kvalitu vnitřního vzduchu (IAQ – Indoor Air Quality). Čidla relativní vlhkosti a/ nebo  $CO_2$  slouží k monitorování IAQ.

Indikátor kvality vnitřního vzduchu (IAQ) je k dispozici v režimu **Auto** a při aktivaci funkce **Řízené větrání**.

#### Kvalita vnitřního vzduchu:

- Perfektní měřená kvalita vnitřního vzduchu je pod nastavenou hodnotou.
- **Optimální** měřená kvalita vnitřního vzduchu se pohybuje mezi minimální a maximální hodnotou.
- Zlepšuje se měřená kvalita vnitřního vzduchu je nad nastavenou hodnotou.

Požadovanou hodnotu relativní vlhkosti a  $CO_2$  lze nastavit v menu Konfigurace .

Různé hodnoty průtoku vzduchu lze nastavit pro **Zlepšuje se** a **Optimální** v menu **Konfigurace**.

### 4.6 Přehled Informace menu

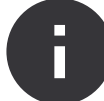

Základní informace (pouze ke čtení) o stavu výrobku, konfigurovaných komponentech a vstupech/výstupech.

#### Komponenty jednotky

Typ a nastavení rekuperátoru, ohřívače, chladiče, dalšího ovladače.

Čidla

Hodnoty z čidel a otáčky ventilátorů.

Stav vstupu

Stav nakonfigurovaných analogových, digitálních a univerzálních vstupů. Zobrazí se typ připojené komponenty a hrubá hodnota (volty).

Stav výstupu

Stav nakonfigurovaných analogových, digitálních a univerzálních výstupů. Zobrazí se typ připojené komponenty a hodnota (volty).

Verze jednotky

Název modelu, výrobní číslo, sériové čísla a verze softwaru pro řídicí desku, ovládací panel a modul přístupu k internetu.

### 4.7 Přehled Alarmy menu

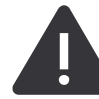

Podrobné informace o alarmech jsou aktivní a záznam posledních 20 událostí.

### Aktivní alarmy

Obrazovka s alarmy je prázdná, pokud neexistují aktivní nebo zaznamenané alarmy.

Stiskněte tlačítko Nápověda pro další informace o alarmu.

Stiskněte tlačítko POTVRDIT pro vymazání alarmu.

- Pokud nedošlo v vyřešení příčiny alarmu, dojde k opětovnému zobrazení.
- Kontaktujte prosím montážní firmu nebo dodavatele zařízení.

Ovládací panel nemůže přejít do režimu spánku, jestliže je aktivní alespoň jeden alarm.

Protokol alarmů

### 4.7.1 Přehled alarmů

### Poznámka:

Pokud alarm trvá, obraťte se na technickou podporu Systemair.

V záznamu alarmů je zobrazeno posledních 20 alarmů.

Každý alarm obsahuje následující informace:

- Název alarmu
- Datum a čas
- Informaci o tom, zda porucha vypnula zařízení, nebo jiné poznámky

| Seznam alarmů                  | Vysvětlení                                                                                                    | Řešení                                                                                                    |  |  |
|--------------------------------|----------------------------------------------------------------------------------------------------|----------------------------------------------------------------------------------------------------|--|--|
| Alarmy třídy A:                |                                                                                                    |                                                                                                    |  |  |
| Protimrazová ochrana           | <ul><li>Teplota topné vody je příliš nízká.</li><li>Alarm zastaví výrobek a zcela otevře vodní ventil.</li></ul>                               | Zkontrolujte oběhové čerpadlo vodního<br>výměníku.<br>Zvyšte teplotu vratné vody alespoň na<br>13 °C.                                                                                                    |  |  |
| Čidlo protimrazové ochrany     | Porucha teplotního čidla na vodním<br>ohřívači.<br>• Alarm výrobek zastaví.                                                                    | Ujistěte se, že připojení teplotního čidla<br>protimrazové ochrany je správně prove-<br>deno a kabel není poškozen.                                                                                                    |  |  |
| Chyba odmrazování              | Předehřívač nedokázal ohřát venkovní<br>vzduch z důvodu velmi nízké venkovní<br>teploty nebo poruchy předehřívače.<br>• Alarm výrobek zastaví. | Stiskněte červené resetovací tlačítko k<br>resetování termostatu.<br>Zkontrolujte, zda není poškozen kabel<br>předehřívače.<br>Zkontrolujte, že instalovaný předehří-<br>vač splňuje požadavky na topný výkon,<br>pokud je venkovní teplota velmi nízká. |  |  |
| Otáčky přívodního ventilátoru  | Porucha přívodního ventilátoru. Otáčky<br>přívodního ventilátoru jsou nižší než mi-<br>nimální požadovaná hodnota.<br>• Alarm výrobek zastaví. | Zkontrolujte připojovací kabely.                                                                                                    |  |  |
| Otáčky odvodního ventilátoru   | Porucha odvodního ventilátoru. Otáčky<br>odvodního ventilátoru jsou nižší než mi-<br>nimální požadovaná hodnota.<br>• Alarm výrobek zastaví.   | Zkontrolujte připojovací kabely.                                                                                                    |  |  |
| Porucha přívodního ventilátoru | <ul><li>Tlak na přívodu vzduchu je pod nastaveným limitem.</li><li>Alarm výrobek zastaví.</li></ul>                                            | Zkontrolujte, zda je hadička tlakového<br>čidla správně připojena a zda kabely<br>nejsou poškozené.                                                                                                    |  |  |
| Porucha odvodního ventilátoru  | Tlak na odvodu vzduchu je pod nasta-<br>veným limitem.<br>• Alarm výrobek zastaví.                                                             | Zkontrolujte, zda je hadička tlakového<br>čidla správně připojena a zda kabely<br>nejsou poškozené.                                                                                                    |  |  |
| Požár                          | Aktivní požární alarm.<br>• Alarm výrobek zastaví.                                                                                             | Odstraňte příčinu požárního poplachu, potvrďte alarm a restartujte výrobek.                                                                                                    |  |  |
|                                |                                                                                                    | Poznámka:                                                                                                    |  |  |
|                                |                                                                                                    | Požární alarm lze spustit pouze digi-<br>tálním signálem ze systému detekce<br>požáru nebo podobného systému.<br>Digitální vstup musí být nakonfiguro-<br>ván jako <b>Požární alarm</b> , aby alarm<br>fungoval.                                         |  |  |

| Seznam alarmů                               | Vysvětlení                                                                                        | Řešení                                                                                                    |
|---------------------------------------------|---------------------------------------------------------------------------------------------------|----------------------------------------------------------------------------------------------------|
| Nízká teplota přívodního vzduchu            | Teplota vstupního vzduchu je příliš<br>nízká.                                                     | Zkontrolujte, zda se rotační výměník<br>otáčí.<br>Zkontrolujte, zda ohřívač správně<br>funguje.                                                                                                    |
| Alarmy třídy B:                             |                                                                                                   |                                                                                                    |
| Havarijní termostat                         | Došlo k sepnutí ochrany proti přehřátí.                                                           | Pokud byla sepnuta manuální ochrana<br>proti přehřátí, stiskněte červené tlačítko<br>na ohřívači k resetování.<br>Pokud je zapnutá automatická ochrana<br>proti přehřátí, počkejte, až teplota<br>klesne.                                                                                 |
| Zpětná vazba servopohpnu obtoku             | Porucha obtokové klapky.                                                                          | <ul> <li>Odpojte na 10 sekund zdroj napájení<br/>a resetujte regulační systém.</li> <li>Počkejte, dokud nebude dokončena<br/>zkouška funkčnosti obtokové klapky.</li> <li>Pokud se alarm opakuje přibližně po 3<br/>minutách, kontaktujte technickou pod-<br/>poru Systemair .</li> </ul> |
| Signál alarmu rot. reg. vým.                | Porucha pohonu rekuperátoru.<br>Žádný zpětný signál z čidla otáčení ro-<br>toru po 180 sekund.    | Pokud je řemen rotoru poškozen, vy-<br>měňte jej.<br>Zkontrolujte, zda jsou kabely pevně<br>připojeny.                                                                                                    |
| Ochrana rotačního rekuperátoru              | Zastavil se pohon rekuperátoru.<br>Žádný zpětný signál z čidla otáčení ro-<br>toru po 180 sekund. | Pokud je řemen rotoru poškozen, vy-<br>měňte jej.<br>Zkontrolujte, zda jsou kabely pevně<br>připojeny.<br>Dbejte na to, aby mezi čidlem a magne-<br>tem byla mezera 5 – 10 mm. V případě<br>potřeby mezeru upravte.                                                                       |
| Klapka sekundárního vzduchu                 | Zobrazuje poruchu klapky sekundár-<br>ního vzduchu.                                               | Zkontrolujte, zda je klapka sekundár-<br>ního vzduchu ve správné poloze.<br>Zkontrolujte, zda jsou kabely pevně<br>připojeny.                                                                                                    |
| Čidlo teploty venkovního vzduchu            | Porucha čidla teploty venkovního<br>vzduchu.                                                      | Zkontrolujte, zda čidlo je správně připo-<br>jeno a zda není poškozen kabel.                                                                                                    |
| Čidlo teploty - přehřátí (OHT)              | Zobrazuje poruchu čidla teploty přehřátí.                                                         | Zkontrolujte, zda čidlo je správně připo-<br>jeno a zda není poškozen kabel.                                                                                                    |
| Čidlo teploty přívodního vzduchu            | Zobrazuje poruchu čidla teploty vstup-<br>ního vzduchu.                                           | Zkontrolujte, zda čidlo je správně připo-<br>jeno a zda není poškozen kabel.                                                                                                    |
| Čidlo prostorové teploty                    | Zobrazuje poruchu čidla prostorové te-<br>ploty vzduchu.                                          | Zkontrolujte, zda čidlo je správně připo-<br>jeno a zda není poškozen kabel.                                                                                                    |
| Čidlo teploty odvodního vzduchu             | Zobrazuje poruchu čidla teploty odvod-<br>ního vzduchu.                                           | Zkontrolujte, zda čidlo je správně připo-<br>jeno a zda není poškozen kabel.                                                                                                    |
| Čidlo teploty extra regulátoru              | Zobrazuje poruchu teplotního čidla při-<br>daného ovladače.                                       | Zkontrolujte, zda čidlo je správně připo-<br>jeno a zda není poškozen kabel.                                                                                                    |
| Integrované čidlo vlhkosti                  | Zobrazuje poruchu interního čidla rela-<br>tivní vlhkosti.                                        | Zkontrolujte, zda čidlo je správně připo-<br>jeno a zda není poškozen kabel.                                                                                                    |
| Integrované čidlo teploty odvodního vzduchu | Zobrazuje poruchu interního čidla te-<br>ploty odvodního vzduchu.                                 | Zkontrolujte, zda čidlo je správně připo-<br>jeno a zda není poškozen kabel.                                                                                                    |
| Alarm extra regulátoru                      | Zobrazuje chybu z externího zařízení.                                                             | Zkontrolujte, zda čidlo je správně připo-<br>jeno a zda není poškozen kabel.<br>Zkontrolujte se, zda nedošlo k sepnutí<br>ochrany proti přehřátí.                                                                                                    |

| Seznam alarmů               | Vysvětlení                                                                                                    | Řešení                                                                                                    |  |
|-----------------------------|----------------------------------------------------------------------------------------------------|----------------------------------------------------------------------------------------------------|--|
| Alarmy třídy C:             |                                                                                                    |                                                                                                    |  |
| Filtr varování              | Upozornění na nadcházející výměnu<br>filtru.                                                                   | Vyměňte filtry nejpozději do jednoho<br>měsíce.                                                                                                    |  |
| Filtr                       | Nutná výměna filtru.                                                                                           | Vyměňte filtr.<br>Údaje o prodejcích filtrů naleznete v<br>menu <b>Nápověda</b> .                                                                                                    |  |
| Externí zastavení           | Zařízení bylo zastaveno externím sig-<br>nálem z připojeného přístroje nebo ze<br>systému správy budovy (BMS). | Odstraňte příčinu signálu zastavení.                                                                                                    |  |
| Manuální zastavení jednotky | Ventilátory jsou v manuálním režimu a<br>průtok vzduchu je nastaven na<br><b>Vypnuto</b> .                     | Zvolte jiný průtok vzduchu ( <b>Nízké/Nor-<br/>mální/Vysoké</b> ) nebo <b>Auto</b> na domov-<br>ské obrazovce ovládacího panelu.                                                     |  |
| Alarm přehřátí              | Teplota za ohřívačem je příliš vysoká,<br>protože množství přiváděného vzduchu<br>není dostatečné.             | Zkontrolujte, zda sací mřížka není<br>ucpaná.<br>Zkontrolujte, zda je klapka venkovního<br>vzduchu během provozu otevřená.                                                           |  |
| Externí čidlo CO2           | Zobrazuje poruchu funkce externího čidla hodnoty $\text{CO}_2$ .                                               | Zkontrolujte, zda čidlo je správně připo-<br>jeno a zda není poškozen kabel.<br>Pokud je čidlo bezdrátové, proveďte<br>kontrolu rozhraní RS485 a stavu čidla<br>na ovládacím panelu. |  |
| Externí čidlo Rel. vlh.     | Zobrazuje poruchu externího čidla rela-<br>tivní vlhkosti.                                                     | Zkontrolujte, zda čidlo je správně připo-<br>jeno a zda není poškozen kabel.<br>Pokud je čidlo bezdrátové, proveďte<br>kontrolu rozhraní RS485 a stavu čidla<br>na ovládacím panelu. |  |
| Výstup v manuálním režimu   | Jeden či více analogových výstupů jsou<br>v manuálním režimu.                                                  | Proveďte kontrolu menu Konfigurace-<br>>Výstupy .<br>Ujistěte se, že všechny konfigurované<br>výstupy jsou nastaveny na Automaticky .                                                |  |

Digitální výstup nakonfigurovaný jako **Souhrnný Alarm** vyšle obecný signál pokaždé, kdy je alarm zapnut, s výjimkou alarmů **Externí zastavení**, **Výstup v manuálním režimu** a **Manuální zastavení jednotky**. Tento signál neurčuje typ alarmu.

### 4.8 Přehled Předvolby menu

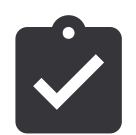

Nastavení umístění výrobku, jazyka a času.

- Jazyk (výchozí jazyk je angličtina)
- Země (výchozí země je Spojené království)
- · Adresa jednotky (adresa, PSČ)
- Datum a čas, aktivace nebo deaktivace přepínání letního/ zimního času.

Čas se automaticky změní mezi letním a zimním podle evropského standardu podle greenwichského časového pásma a nastaveného umístění jednotky.

Přepínání mezi 12 a 24 hodinovým formátem.

- Kontaktní informace: dodavatel, montážní firma, servis, telefonní číslo, webové stránky, e-mail, atd.
- Nastavení displeje: jas obrazovky a chování obrazovky v pohotovostním režimu.

### 4.9 Přehled Konfigurace menu

Vstupy

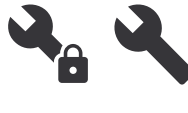

Všechny parametry výrobku a nastavení lze změnit v menu Konfigurace.

Funkce **Konfigurace** je uzamčeno heslem (výchozí heslo je **1111**).

### 4.9.1

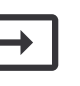

Nastavení analogových, digitálních a univerzálních vstupů na řídicí desce a externí svorkovnici pro připojení externího příslušenství.

| Digitální vstup               | Popis                                                                 |
|-------------------------------|-----------------------------------------------------------------------|
| Uživatelské<br>režimy         | Aktivace specifických uživatelských režimů.                           |
| Funkce Cen-<br>trální vysavač | Aktivace funkce centrálního vysavače<br>digitálním vstupním signálem. |
| Funkce<br>Digestoř            | Aktivace funkce digestoře digitálním vstupním signálem.               |

| Externí stop                               | Aktivace vypnutí výrobku externím vy-<br>pínačem prostřednictvím digitálního<br>vstupního signálu.             |
|--------------------------------------------|----------------------------------------------------------------------------------------------------|
| Alarm extra<br>regulátoru                  | Nastavení signálu alarmu z externího<br>ohřívače, chladiče nebo předehřívače.                                  |
| Přep. vým,<br>zpětná vazba                 | U přepínacích systémů slouží k indi-<br>kaci, zda je teplota topné / chladicí ka-<br>paliny v systému správná. |
| Požární alarm                              | Nastavení požárního alarmu nebo sig-<br>nálu detektoru kouře.                                                  |
| Konfigurovatel-<br>ný digitální<br>vstup 1 | Aktivace volitelně konfigurovaných ot-<br>áček ventilátorů.                                                    |
| Konfigurovatel-<br>ný digitální<br>vstup 2 | Aktivace volitelně konfigurovaných ot-<br>áček ventilátorů.                                                    |
| Konfigurovatel-<br>ný digitální<br>vstup 3 | Aktivace volitelně konfigurovaných ot-<br>áček ventilátorů.                                                    |
| Snímač tlakové<br>diference                | Nastavte signál tlakového spínače.                                                                             |

### Poznámka:

- Signály relativní vlhkosti a otáček ventilátorů jsou jsou již předem adresovány na určené svorky a nelze je změnit. Všechny ostatní digitální vstupy lze konfigurovat pro jakoukoli funkci.
- Teplotní čidla s analogovým vstupem (AI) lze konfigurovat pouze jednou.
- Stejné uživatelské režimy mohou být nastaveny na více digitálních vstupů. Například lze připojit více koupelen k různým digitálním vstupům v režimu Provětrání nastaveném pro každou z nich.
- Digitální vstupy lze nakonfigurovat tak, aby byly běžně otevřeny Normálně otevřený (NO) nebo běžně zavřeny Normálně zavřený (NC). Výchozí nastavení je Normálně otevřený (NO).

### 4.9.2

### Výstupy

Nastavení analogových, digitálních a univerzálních výstupů na řídicí desce a externí svorkovnici pro připojení externího příslušenství.

| Digitální výstup                                                                                          | Popis                                                          |  |
|----------------------------------------------------------------------------------------------------|----------------------------------------------------------------|--|
| Sekv. regulátor<br>Y1 ohřev<br>Sekv. regulátor<br>Y3 chlazení<br>Sekv. regulátor<br>Y4 extra<br>regulátor | Nastavte řídící signály.                                       |  |
| Souhrnný Alarm                                                                                            | Nakonfigurujte výstup indikace<br>poruchy                      |  |
| Klapka přívod/<br>odvod vzduchu                                                                           | Nakonfigurujte řídicí signál klapek.                           |  |
| Sekundární<br>vzduch                                                                                      | Nakonfigurujte řídicí signál klapky se-<br>kundárního vzduchu. |  |

| Aktivovat<br>chlazení                                                                                                    | Nakonfigurujte výstupní signál pro<br>spuštění režimu chlazení pro externí<br>systém.                        |
|----------------------------------------------------------------------------------------------------|----------------------------------------------------------------------------------------------------|
| Blokace ovlá-                                                                                                    | Nakonfigurujte indikační signál ome-                                                                         |
| dání ext.                                                                                                    | zených otáček ventilátoru (např napří-                                                                       |
| ventilátoru                                                                                                    | klad při zapnutém odmrazování).                                                                              |
| Start/stop oběh.<br>čerp., Y1 ohřev<br>Start/stop oběh.<br>čerp., Y3<br>chlazení<br>Start/stop oběh.<br>čerp., Y1/Y3<br>přep. vým.<br>Start/stop oběh.<br>čerp., Y4 ext.<br>regulátor | Nakonfigurujte signál ZAP / VYP pro<br>oběhové čerpadlo.                                                     |
| Týdenní plán -                                                                                                    | Nastavte výstupní signál pro nepláno-                                                                        |
| Aktivní per.                                                                                                    | vané časové období v týdnu.                                                                                  |
| Týdenní plán -                                                                                                    | Nastavte výstupní signál pro pláno-                                                                          |
| Inaktivní per.                                                                                                    | vané časové období v týdnu.                                                                                  |
| Jednotky v<br>pořádku                                                                                                    | Nastavte výstupní signál, který je za-<br>pnutý, když nejsou žádné další aktivní<br>nebo nepotvrzené alarmy. |

### Poznámka:

- Výstupní signál ventilátorů PWM (Pulse with modulation) a triakový výstup jsou z výroby připojeny na specifické svorky a toto připojení nelze změnit. Všechny ostatní výstupy jsou volně konfigurovatelné.
- Funkci výstupu lze použít pouze jednou. Již použité a nakonfigurované svorky jsou v menu pro volbu výstupů šedé.
- Analogové a digitální výstupy mají nastavitelnou hodnotu v režimu Manuálně.
- Funkce Manuálně přepíše všechny systémové automatické funkce. Hodnota analogového výstupu je manuálně nastavitelná v rozsahu 0-10V a hodnota digitálního výstupu Zap. a Vyp..

### 4.9.3

### Komponenty jednotky

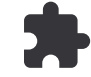

### Konfigurace připojených komponent.

#### Rekuperátor

 Aktivuje nebo deaktivuje funkci pasivní dům, pokud je typ rekuperátoru Rotační.

### Ano / Ne.

 Vyberte umístění obtokové klapky, pokud je typ rekuperátoru **Deskový**. Výchozí nastavení závisí na typu výrobku.

### Přívod / Odvod.

Nastavte typ servopohonu. Výchozí nastavení závisí na typu výrobku.

Rozsah: 0–10 V / 2–10 V / 10–0 V / 10–2 V.

### Ohřívač

 Vyberte typ ohřívače. Každý výběr odemkne další možnosti nastavení. Výchozí nastavení závisí na typu výrobku.

### Žádný / Elektrický / Vodní / Přepínací vým..

Nastavte typ servopohonu. Výchozí hodnota je 0–10 V.

Rozsah: 0–10 V / 2–10 V / 10–0 V / 10–2 V.

 Nastavte teplotu oběhového čerpadla. Výchozí nastavení je 10 °C. K dispozici pouze v případě, že typ ohřívače je Vodní nebo Přepínací vým..

Rozsah: 0–20 °C.

 Nastavte zpoždění zastavení oběhového čerpadla. Výchozí nastavení je 5 minut. K dispozici pouze v případě, že typ ohřívače je Vodní nebo Přepínací vým.

Rozsah: Vyp. / 1–60 min.

#### Chladič

 Vyberte typ chladiče. Každý výběr odemkne další možnosti nastavení. Výchozí nastavení je Žádný.

#### Žádný / Vodní / Přepínací vým..

 Nastavte blokování teploty venkovního vzduchu. Výchozí nastavení je 10 °C.

Rozsah: 0-20 °C.

Nastavte typ servopohonu. Výchozí hodnota je 0–10 V.

Rozsah: 0-10 V / 2-10 V / 10-0 V / 10-2 V.

 Nastavte prodlení zastavení oběhového čerpadla. Výchozí nastavení je 5 minut. K dispozici pouze v případě, že typ chladiče je Vodní nebo Přepínací vým.

Rozsah: **Vyp.** / 1–60 min.

#### Extra regulátor

 Vyberte typ extra regulátoru. Každý výběr odemkne další možnosti nastavení. Výchozí nastavení je Žádný.

### 4.9.4

### Nastavení regulace

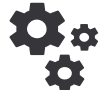

Nastavení regulačního systému.

### Řízení teploty

Nastavení regulace teploty. Zvolte způsob regulace:

Regulace teploty přívodního vzduchu / Regulace prostorové teploty / Regulace teploty odváděného vzduchu.

### Poznámka:

**Regulace prostorové teploty** vyžádaje příslušenství ke snímání prostorové teploty.

 Zvolte jednotky teploty. Výchozí nastavení je Stupně Celsia.

#### Stupně Celsia / Stupně Fahrenheita.

 Nastavte P-pásmo. Výchozí nastavení je 20 °C. Nastavte I-čas. Výchozí nastavení je 100 s.

#### Žádný / Předehřívač / Ohřev / Chlazení / GEO výměník tepla.

 Nastavte požadovanou hodnotu teploty pro extra regulátor. Výchozí hodnota je 0 °C.

Rozsah: -30 °C - 40 °C.

- Nastavte P-pásmo. Výchozí nastavení je 4 °C.
   Rozsah: 1–60 °C.
- Nastavte I-čas. Výchozí nastavení je Vyp.

Rozsah: Vyp. / 1–240 s.

Nastavte typ servopohonu. Výchozí hodnota je 0–10 V.

Rozsah: 0–10 V / 2–10 V / 10–0 V / 10–2 V.

 Nastavte teplotu pro spuštění oběhového čerpadla. Výchozí nastavení je 0 °C. K dispozici pouze v případě, že je typ ovladače je Předehřívač

Rozsah: 0–20 °C.

 Nastavte dobu pro zpoždění zastavení oběhového čerpadla. Výchozí nastavení je 5 minut.

Rozsah: Vyp. / 1–60 min.

Proveďte pokročilá nastavení, pokud je typ ovladače GEO výměník tepla.

Nastavení předehřívače:

Nastavená hodnota (-30 °C až + 10 °C).

Aktivační teplota (-30 °C až 0 °C).

- Nastavení chlazení:

Nastavená hodnota (10 °C až + 30 °C).

Aktivační teplota (15 °C až 30 °C).

- Nastavte Rozdělení. reg. tepl. přív. vzd. pro chladič (0– 20 %), rekuperátor (25–60 %) a ohřívač (65–100 %). Rozsah: 0–100 %.
- Nastavte body kaskádní regulace pro min/max teplotu přívodního vzduchu, P-pásmo, I-čas.

K dispozici pouze pro režimy **Regulace prostorové te**ploty a **Regulace teploty odváděného vzduchu**.

#### ECO režim

Nastavení ekonomického režimu. Nastavte odchylku ohřívače. Výchozí nastavení je 5 °C.

Rozsah: 0-10 °C.

#### Ovládání ventilátoru

 Konfigurace průtoku vzduchu a nastavení ventilátorů. Zvolte typ regulace ventilátorů (průtoku vzduchu). Výchozí nastavení je ot./min..

Dostupné možnosti regulace průtoku vzduchu: %/ ot./min. / Průtok / Tlak / Externí.

| Nastavení                    | Manuál | Manuál        | Průtok         | Tlak | Externí |
|------------------------------|--------|---------------|----------------|------|---------|
| Jednotky průtoku<br>vzduchu. | %      | ot./min.      | l/s, m³/h, cfm | Ра   | %       |
| P-pásmo                      | _      | 0–3000 ot/min | 0–3000 ot/min  |      | _       |

| Nastavení                                                                                                    | Manuál                                                                                                    | Manuál                                         | Průtok                                                                                                    | Tlak                                                                                                    | Externí |
|----------------------------------------------------------------------------------------------------|----------------------------------------------------------------------------------------------------|------------------------------------------------|----------------------------------------------------------------------------------------------------|----------------------------------------------------------------------------------------------------|---------|
| l-čas                                                                                                    | _                                                                                                    | Vyp. / 1–240 s.<br>Výchozí nasta-<br>vení: 5 s | Vyp. / 1–240 s.<br>Výchozí nastavení:                                                                                                    | 5 s                                                                                                    | _       |
| Nastavení průtoku<br>vzduchu pro kaž-<br>dou úroveň                                                                                                    | 16-100%                                                                                                    | 500–5000 ot/min                                | Rozsah čidla (jednotka průtoku<br>vzduchu)                                                                                                    |                                                                                                    | 0–100%  |
| Manuální stop — aktivuje nebo deaktivuje manuální vypnutí ventilátoru. Výchozí nastavení je VYPNUTO.                                                                                        |                                                                                                    |                                                |                                                                                                    |                                                                                                    |         |
| Tlaková čidla —<br>nastavte závislost<br>napětí snímače na<br>tlaku.<br>Nastavte hodnotu,<br>při které dojde k<br>aktivaci alarmu<br>ventilátoru. Vý-<br>chozí nastavení je<br><b>Žádný</b> | _                                                                                                    | -                                              | Čidlo regulace přívo<br>Tlak při 0 V: 0-500 P<br>vení je 0 Pa<br>Tlak při 10 V: 0-2500<br>vení 500 Pa.<br>Čidlo regulace odvo<br>Tlak při 0 V: 0-500 P<br>vení je 0 Pa<br>Tlak při 10 V: 0-2500<br>vení 500 Pa. | dního ventilátoru:<br>'a, výchozí nasta-<br>) Pa, výchozí nasta-<br>dního ventilátoru:<br>'a, výchozí nasta-<br>) Pa, výchozí nasta- | _       |
| Nastavte faktor K<br>pro přívodní a od-<br>vodní ventilátor.<br>Výchozí nastavení<br>závisí na typu<br>výrobku.                                                                             | -                                                                                                    | -                                              | Přív. vent. (SAF)<br>K-faktor rozsah:<br>0–1000<br>Odv. vent. (EAF)<br>K-faktor rozsah:<br>0–1000                                                                                                    | -                                                                                                    | -       |
| Kompenzace dle<br>venk. tepl.                                                                                                    | Účelem této funkce je chránit jednotku před zamrznutím vytvořením nevyváženého proudu vzduchu při extrémních zimních podmínkách nebo omezením přívodu studeného/horkého venkovního vzduchu při extrémních zimních/letních podmínkách s vyváženým větráním.<br>Funkce pracuje na základě snížení otáček přívodního ventilátoru (SAF) nebo jak přívodního, tak i odvodního ventilátoru (SAF/EAFC) o hodnotu nastavenou v menu <b>Hodnota pro zastavení kompenzace</b> (nastavitelné od 0 % do 50 %), pokud teplota venkovního vzduchu (OAT) klesne pod hodnotu nastavenou v menu <b>Start teplotní kompenzace</b> (v zimě od 0 °C do -30 °C / v létě od 15 °C do 30 °C). Tato kompenzace dosáhne maxima, jakmile teplota venkovního vzduchu dosáhne hodnoty nastavené v menu <b>Teplota pro zastavení kompenzace</b> (v zimě od 0 °C do -30 °C / v létě od 15 °C do 30 °C). |                                                |                                                                                                    |                                                                                                    |         |

### Poznámka:

Hodnota P-pásma musí být změněna po změně typu průtoku vzduchu. Hodnota P-pásma se nemění automaticky.

### Řízené větrání

Nastavte čidla kvality vnitřního vzduchu. Jakmile jsou čidla nakonfigurována, lze aktivovat funkci **Řízené větrání** volbou režimu **Auto** z domovské obrazovky.

Aktivujte nebo deaktivujte čidlo CO<sub>2</sub>. Výchozí nastavení je Vyp.

Nastavte požadovanou hodnotu  $CO_2$ . Výchozí nastavení je 800 ppm (částic na milion v atmosféře). Normální koncentrace  $CO_2$  v atmosféře je 400 ppm. Rozsah: 100–2000 ppm.

Nastavte P-pásmo, výchozí nastavení je 200 ppm. Rozsah: 50–2000 ppm.

Nastavte I-čas. Výchozí nastavení je **Vyp.** Rozsah: Vyp./ 1–120 s.

Aktivace nebo deaktivace čidla relativní vlhkosti. Výchozí nastavení je **Vyp.**.

Nastavte požadovanou hodnotu vlhkosti v létě, výchozí nastavení je 60 %. Rozsah: 1–100 %.

Nastavte požadovanou hodnotu vlhkosti v zimě, výchozí nastavení je 50 %. Rozsah: 1–100 %.

Nastavte P-pásmo. Výchozí nastavení je 10 °C. Rozsah: 1–100 %.

Nastavte I-čas. Výchozí nastavení je **Vyp.**, Rozsah: Vyp./ 1–120 s.

- Zvolte úroveň průtoku vzduchu pro Zlepšuje se kvalitu vzduchu. Rozsah: Normální /Vysoké / Maximální.
- Zvolte úroveň průtoku vzduchu pro Optimální kvalitu vzduchu. Rozsah: Nízké / Normální.

#### Řízení přenosu vlhkosti

Nastavení je možné, pokud je výrobek vybaven rotačním rekuperátorem. Důrazně se doporučuje ponechat výchozí hodnoty pro P-pásmo a I-čas. Měl by je měnit pouze kvalifikovaný personál.

- Aktivace nebo deaktivace funkce přenosu relativní vlhkosti. Výchozí nastavení je ZAP..
- Pokud je funkce Řízení přenosu vlhkosti aktivní, nastavte:

Nastavenou hodnotu, výchozí nastavení vlhkosti je 45 %. Rozsah: 1–100 % RH.

Nastavte P-pásmo, výchozí nastavení je 4 g/kg. Rozsah: 1–100 g/kg.

Nastavte I-čas, výchozí nastavení je Vyp.. Rozsah: Vyp./ 1–120 s.

### Odmrazování

Toto nastavení je možné, pokud je výrobek vybaven deskovým výměníkem.

 Jednotka je vybavena automatickou odmrazovací funkcí, která se aktivuje v případě rizika vzniku námrazy v blízkosti výměníku.

# Zvolte režim odmrazování. Výchozí nastavení je **Normální**.

| Mírné      | Suché oblasti, jako jsou sklady s ma-<br>lým počtem lidí nebo průmyslové bu-<br>dovy, které ve svých prostorách<br>neužívají k výrobě vodu.         |  |  |  |
|------------|----------------------------------------------------------------------------------------------------|--|--|--|
| Normální   | Byty a domy s normální vlhkostí<br>Nově postavené domy mohou bě-<br>hem několika prvních zimních mě-<br>síců vyžadovat vyšší úroveň<br>odmrazování. |  |  |  |
| Intenzivní | Budovy s velmi vysokou vlhkostí.                                                                                                    |  |  |  |

 Nastavte umístění obtoku. Výchozí nastavení závisí na konfiguraci výrobku.

#### Přívod / Odvod.

 Nastavte, pokud je povoleno použití sekundárního vzduchu. Výchozí nastavení je Vyp.

#### Vyp. / Zap..

#### Řízení chlazení

 Aktivace nebo deaktivace rekuperace chlazení. Výchozí nastavení je Zap..

Pokud je venkovní teplota vyšší než teplota odváděného vzduchu a teplota přiváděného vzduchu je nižší než nastavená hodnota, dojde k rekuperaci chlazení. Ta ukončí proces regulace tepla.

Nastavte limit chlazení. Rekuperace chladu je aktivní, pokud je teplota odváděného vzduchu nižší než nastavený limit (výchozí nastavení je 2K) a je požadováno chlazení.

 Nastavte stav, teplotu a dobu trvání volného chlazení. Rekuperaci chladu lze aktivovať/deaktivovať. Výchozí nastavení je Vyp..

Nastavte průtok vzduchu pro přívodní/odvodní ventilátor během volného chlazení. Výchozí nastavení je **Normální**.

Nastavte podmínky pro spuštění/ukončení:

Nastavte teplotu odvodního vzduchu/prostorovou teplotu, výchozí hodnota je 18 °C.

Nastavte horní limit venkovní teploty, výchozí nastavení je 23 °C.

Nastavený spodní limit venkovní teploty je 12 °C.

Nastavte dobu spuštění a ukončení.

### 4.9.5 Uživatelské režimy

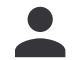

Nastavte úroveň proudění vzduchu, dobu trvání a teplotní odchylku pro každý uživatelský režim.

### 4.9.6 Komunikace

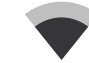

Nastavte Modbus a bezdrátové připojení.

#### Modbus

- Nastavte adresu Modbus. Výchozí nastavení je 1.
- Nastavte přenosovou rychlost. Výchozí nastavení je 115200.
- Nastavte paritu. Výchozí nastavení je Žádné. Rozsah:
   Žádné / Sudá / Lichá.
- Nastavte bity zastavení. Pevná hodnota: 1.
- · Zobrazuje stav brány Smartly-Gateway.

#### HMI adresa

Nastavte unikátní číslo adresy pro ovládací panel.

Pokud se používá více než jeden ovládací panel, musí mít každý ovládací panel jiné číslo adresy,

Toto menu zobrazuje číslo adresy aktuálního ovládacího panelu.

#### WLAN nastavení

Modul pro vzdálený i lokální přístup je zařízení, které vám umožňuje řídit výrobek na dálku.

 Nastavte WLAN pro připojení výrobku k internetu pomocí modulu SAVE CONNECT.

### 4.9.7

### Protokoly

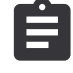

linformace o alarmech, ventilátorech a parametrech.

### Čas chodu ventilátorů

 Zobrazuje dobu trvání chodu přívodního ventilátoru na jednotlivých úrovních. Spočítaný a celkový čas. Reset spočítaného času.

Úroveň 1: 0–20 %

Úroveň 2: 21–40 % Úroveň 3: 41–60 %

Úroveň 4: 61-80 %

Úroveň 5: 81–100 %

#### Parametry

- Stiskněte ikonu v pravém horním rohu a vyberte typu parametru, pozici osy Y, období od 60 minut do 2 týdnů a pak vytvořte graf založený na uložených datech.
- Stiskněte tlačítko se šipkou (k dispozici pouze pro mobilní aplikace) a exportujte data parametrů.

### 4.9.8

### Záloha nast. jednotky

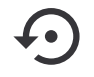

Obnovení továrního nastavení nebo import a export konfiguračního souboru.

 Vstupte do menu Tovární nastavení a obnovte tovární nastavení a parametry. Tímto resetem dojde i k resetu hesla na tovární nastavení.

### Poznámka:

Výrobek se restartuje. Po restartu znovu proběhne průvodce spuštěním.

- Stiskněte Uložit aktuální konfiguraci do IAM a dojde k uložení aktuální konfigurace systému k připojenému modulu SAVE CONNECT.
- Stiskněte Stáhnout konfiguraci z IAM a dojde ke stažení konfiguračního souboru z připojeného modulu SAVE CONNECT.
- Stiskněte Nastavte uživatelskou konfiguraci a dojde k uložení aktuálních nastavení do paměti výrobku jako zálohu. Později se může použít jako konfigurační kopie bezpečná proti poruchám jako doplněk k továrnímu nastavení.
- Stiskněte Aktivuje uživatelskou konfiguraci a dojde k obnovení záložní kopie systémových nastavení z paměti výrobku.

### 4.9.9 Nastavení hesla

Zvolte, zda jsou úrovně menu třeba uzamknout nebo ne.

Menu **Konfigurace** je vždy uzamčeno heslem. Jiné stupně menu lze uzamknout samostatně.

Pro odemčení dalších úrovní menu používejte heslo správce .

### 4.10 Přehled Pomoc menu

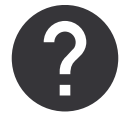

Viz FAQ (často kladené dotazy), řešení problémů, kontaktní informace pro podporu.

- Servisní partner, podrobnosti informace o servisním partnerovi.
  - Společnost
  - Telefonní číslo
  - Internetová stránka
  - E-mail
- Uživatelské režimy podrobný popis všech uživatelských režimů.
- Funkce podrobný popis různých uživatelských funkcí.
- Alarmy podrobný popis všech alarmů.
- Řešení problémů informace o různých možných poruchách.

# 5 Příslušenství

### 5.1 Schématický přehled rozložení dostupného příslušenství

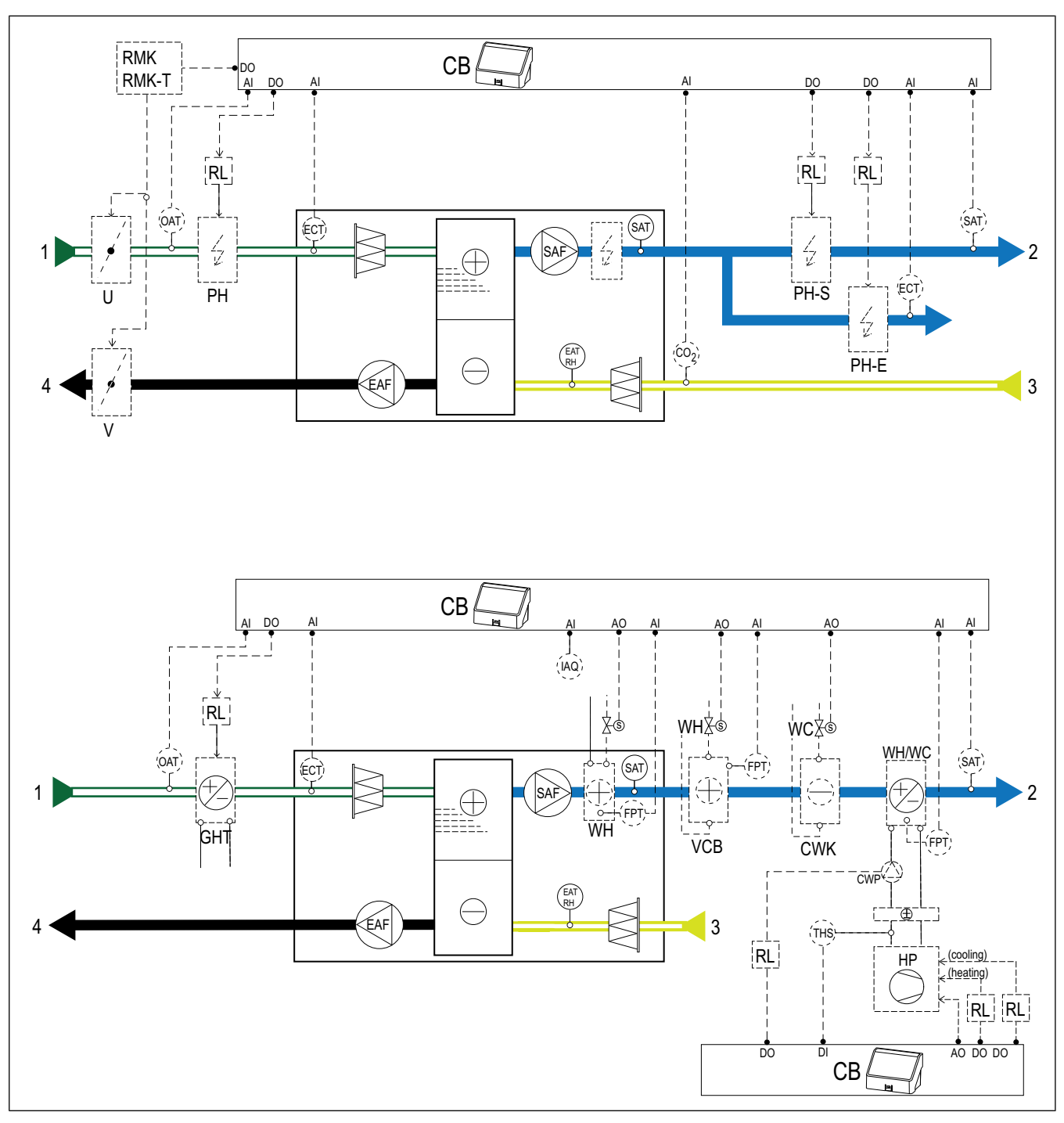

### 5.1.1 Vysvětlení symbolů

- 1 Sání venkovního vzduchu
- 2 Přívod vzduchu
- 3 Odvod vzduchu
- 4 Výtlak znehodnoceného vzduchu
- SAF Přívodní ventilátor
- EAF Odvodní ventilátor
- CB externí svorkovnice pro připojení příslušenství
- CO2 CO2 potrubní čidlo
- IAQ čidlo kvality vnitřního vzduchu (CO<sub>2</sub>, relativní vlhkosti a teploty)
- ELH elektrický ohřívač

- PH potrubní ohřívač venkovního vzduchu (předehřívač)
- PH-S potrubní ohřívač přiváděného vzduchu
- PH-E potrubní ohřívač přiváděného vzduchu pro další zónu
- PTC PTC potrubní ohřívač venkovního vzduchu
- PTC-S PTC potrubní ohřívač přiváděného vzduchu
- ECT teplotní čidlo extra regulátoru
- OAT teplotní potrubní čidlo venkovního vzduchu
- SAT čidlo teploty přívodního vzduchu
- WH vestavný vodní ohřívač
- VCB vodní ohřívač

- CWK vodní chladič
- S servopohon ventilu
- FPT čidlo protimrazové ochrany
- RL relé
- RMK spínací modul
- RMK-T spínací modul s transformátorem
- U klapka přívodního vzduchu
- V klapka odvodního vzduchu
- GHT geotermální výměník tepla
- WH/WC přepínací výměník
- THS termostat pro snímání teploty topné/chladící kapaliny v systému (volitelné)
- HP tepelné čerpadlo (nebo jiné zařízení pro ohřev a chlazení)
- CWP vodní čerpadlo

### 5.2 Instalace čidla kvality vnitřního vzduchu

Čidla kvality vnitřního vzduchu (IAQ) — čidla CO<sub>2</sub>, relativní vlhkosti a teploty, které musí být instalovány v odvodním potrubí nebo v místnosti v závislosti na typu čidla.

#### Seznam příslušenství:

- Systemair-1 CO2 duct sensor 14906
- Systemair-E CO2 sensor 14904
- Room sensor 0-50C (temperature) 211525
- Systemair-E CO2 RH Temperature 211522

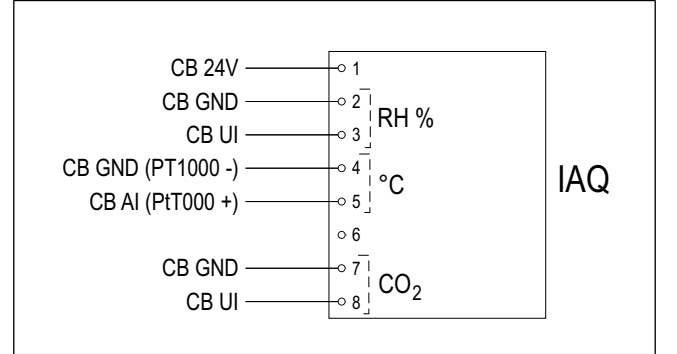

#### Montáž:

- 1. Nainstalujte čidlo do potrubí nebo prostoru podle typu čidla. Viz pokyny dodané s čidlem.
- Připojte čidla CO<sub>2</sub> a relativní vlhkosti k jakémukoli univerzálnímu analogovému vstupu (UI) na připojovací svorkovnici.
- Teplotní čidlo připojte k jakémukoli dostupnému analogovému vstupu (AI) na připojovací svorkovnici (k dispozici jsou Al6 a Al7).

- 1. Vstupte do menu Konfigurace.
- 2. Zadejte heslo (výchozí nastavení je 1111).
- Nakonfigurujte čidla CO₂ a relativní vlhkosti (RH). Vstupte do Vstupy > UNIVERZÁLNÍ.
  - Vyberte univerzální vstup, ke kterému je připojeno čidlo CO<sub>2</sub>, nastavte hodnotu na Analogový vstup > Čidlo CO<sub>2</sub> (CO<sub>2</sub>).
  - Vyberte univerzální vstup, ke kterému je připojeno čidlo relativní vlhkosti, nastavte hodnotu na Analogový vstup ≻ Čidlo vlhkosti (RH).
- Nakonfigurujte teplotní prostorové čidlo. Vstupte do Vstupy > ANALOG.. Vyberte analogový vstup, ke kterému je čidlo připojeno, nastavte hodnotu na Čidlo prostorové teploty (RAT).

### 5.3 Instalace elektrického ohřívače do potrubí sání venkovního vzduchu

#### Seznam příslušenství:

- CB 250-6,0 400V/2 Duct heater 5372, CB 250-9,0 400V/3 Duct heater — 5373
- CB Preheater Connection Kit 142852

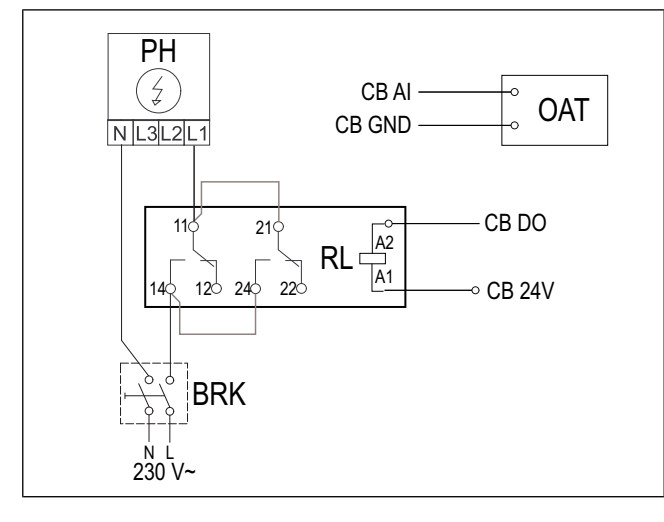

### Montáž:

- Elektrický ohřívač (PH) nainstalujte alespoň 100 mm od zařízení do potrubí sání venkovního vzduchu.
- 2. Elektrický ohřívač připojte k řídícímu relé.
- 3. Relé připojte k jakémukoli volnému digitálnímu výstupu na externí svorkovnici (CB).
- Před elektrický ohřívač nainstalujte potrubní teplotní čidlo (OAT).
- 5. Potrubní teplotní čidlo připojte ke kterémukoli volnému analogovému vstupu na desce (CB).
- Připojte napájení k relé. Jistič (BRK) není součástí dodávky a je třeba objednat jej samostatně. Jistič musí být instalován v obvodu.

### Konfigurace:

- 1. Vstupte do menu Konfigurace .
- 2. Zadejte heslo (výchozí nastavení je 1111).
- Nastavte typ ohřívače Komponenty jednotky > Extra regulátor > Režim extra regulátoru > Předehřívač.
- Vstupte do menu Konfigurace ➤ Výstupy ➤ DIGI-TÁLNÍ. Vyberte digitální výstup, ke kterému je připojeno relé, nastavte hodnotu na Sekv. regulátor Y4 extra regulátor.
- Změňte nastavení vnitřního čidla venkovní teploty. Jděte do Konfigurace >Vstupy > ANALOG. > ANALO-GOVÝ VSTUP 1. Změňte hodnotu na Čidlo teploty extra ovladače (ECT).
- Nakonfigurujte teplotní potrubní čidlo (OAT). Vyberte analogový vstup, ke kterému je připojeno čidlo, nastavte hodnotu na Čidlo teploty venk. vzd. (OAT).

### 5.4 Instalace elektrického ohřívače do potrubí přívodního vzduchu

#### Seznam příslušenství:

- CB 250-6,0 400V/2 Duct heater 5372, CB 250-9,0 400V/3 Duct heater — 5373
- CB Preheater Connection Kit 142852

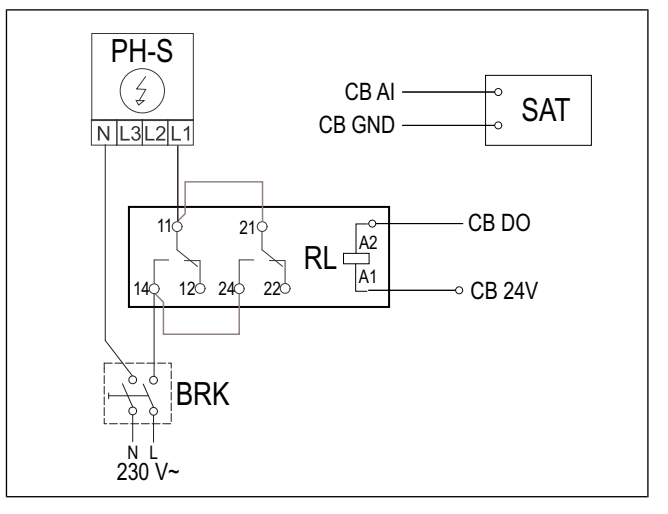

### Montáž:

- 1. Elektrický ohřívač (PH-S) nainstalujte alespoň 100 mm od zařízení do potrubí výtlaku přiváděného vzduchu.
- 2. Elektrický ohřívač připojte k řídícímu relé (RL).
- 3. Relé připojte k jakémukoli volnému digitálnímu výstupu na externí svorkovnici (CB).
- 4. Za ohřívač nainstalujte potrubní teplotní čidlo (SAT).
- 5. Potrubní teplotní čidlo připojte ke kterémukoli volnému analogovému vstupu na desce (CB).
- Připojte napájení k relé. Jistič (BRK) není součástí dodávky a je třeba objednat jej samostatně. Jistič musí být instalován v elektrickém obvodu.

- 1. Vstupte do menu Konfigurace .
- 2. Zadejte heslo (výchozí nastavení je 1111).
- Nastavte typ ohřívače Komponenty jednotky > Ohřívače V Pelektrický.
- Vstupte do menu Konfigurace > Výstupy > DIGI-TÁLNÍ. Vyberte digitální výstup, ke kterému je připojeno relé, nastavte hodnotu na Sekv. regulátor Y1 ohřev.
- Deaktivujte interní čidlo přiváděného vzduchu. Vstupte do Konfigurace >Vstupy > ANALOG. > ANALO-GOVÝ VSTUP 2 > Neaktivní vstup.
- Nakonfigurujte teplotní potrubní čidlo (SAT). Vyberte analogový vstup, ke kterému je připojeno čidlo, nastavte hodnotu na Čidlo teploty přív. vzd. (SAT).

### 5.5 Instalace elektrického ohřívače do potrubí přívodního vzduchu (další zóna)

#### Seznam příslušenství:

- CB 250-6,0 400V/2 Duct heater 5372, CB 250-9,0 400V/3 Duct heater — 5373
- CB Preheater Connection Kit 142852

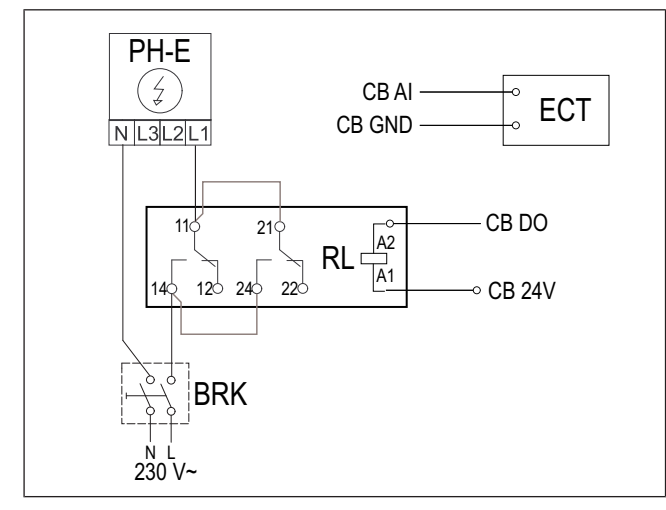

### Montáž:

- 1. Elektrický ohřívač (PH-E) nainstalujte alespoň 100 mm od zařízení do potrubí výtlaku přiváděného vzduchu.
- 2. Elektrický ohřívač připojte k řídícímu relé (RL).
- 3. Relé připojte k jakémukoli volnému digitálnímu výstupu na externí svorkovnici (CB).
- Za elektrický ohřívač nainstalujte potrubní teplotní čidlo (ECT).
- 5. Potrubní teplotní čidlo připojte ke kterémukoli volnému analogovému vstupu na externí svorkovnici (CB).
- Připojte napájení k relé. Jistič (BRK) není součástí dodávky a je třeba objednat jej samostatně. Jistič musí být instalován v elektrickém obvodu.

### Konfigurace:

- 1. Vstupte do menu Konfigurace .
- 2. Zadejte heslo (výchozí nastavení je 1111).
- 3. Nastavte typ ohřívače Komponenty jednotky ≻ Extra regulátor ≻ Režim extra regulátoru ≻ Ohřev.
- Vstupte do menu Konfigurace > Výstupy > DIGI-TÁLNÍ. Vyberte digitální výstup, ke kterému je připojeno relé, nastavte hodnotu na Sekv. regulátor Y4 extra regulátor.
- Nakonfigurujte potrubní teplotní čidlo (ECT). Vstupte do Komponenty jednotky > Vstupy > ANALOG. Vyberte analogový vstup, ke kterému je čidlo připojeno, nastavte hodnotu na Čidlo teploty extra ovladače (ECT).

### 5.6 Instalace vestavného vodního ohřívače

### Seznam příslušenství:

- Water coil VSR 700 462101
- VAZ4 24A Actuator 0-10V 9862
- ZTV 15-1,6 valve 2-way 9824, ZTV 15-1,6 valve 3-way — 9673
- Transformer 24V 202692

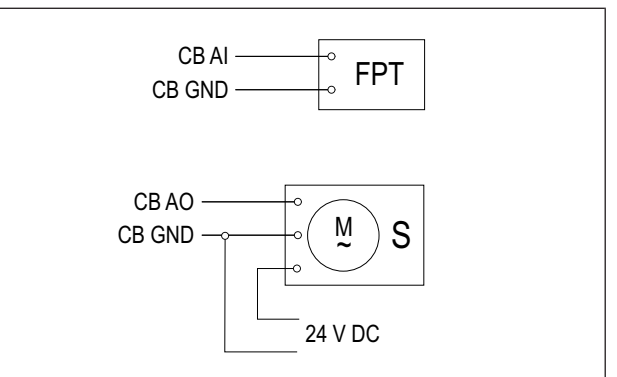

### Montáž:

- 1. Odstraňte záslepku.
- Vložte čidlo protimrazové ochrany (FPT). Pro utěsnění čidla použijte teflonovou pásku.
- 3. Odpojte a vyjměte elektrický ohřívač (ELH).
- 4. Do jednotky vložte vodní ohřívač (WH).
- 5. Připojte vodu k vodnímu ohřívači. Nainstalujte ventil se servopohonem (S).
- 6. Čidlo protimrazové ochrany (FPT) připojte ke kterémukoli volnému analogovému externí svorkovnici (CB).
- 7. Servopohon připojte ke kterémukoli volnému analogovému výstupu na externí svorkovnici (CB).
- 8. K servopohonu připojte napájení.

### Upozornění

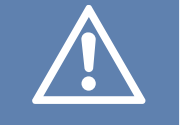

K napájení servopohonu nepoužívejte výstup 24 V DC z řídící desky.

Další podrobnosti naleznete v pokynech dodaných s příslušenstvím.

- 1. Vstupte do menu Konfigurace .
- 2. Zadejte heslo (výchozí nastavení je 1111).
- Nastavte typ ohřívačeKomponenty jednotky > Ohřívače Vodní. Zvolte typ napětí servopohonu.
- Pokud má výrobek integrovaný elektrický ohřívač, nastavte řízení elektrického ohřívače na neaktivní. Vstupte do Konfigurace > Výstupy > ANALOGOVÉ > VÝ-STUP TRIAC > Neaktivní výstup.
- Vstupte do menu Konfigurace > Výstupy > ANALO-GOVÉ. Vyberte analogový výstup, ke kterému je připojen servopohon, nastavte hodnotu na Y1 Ohřev.
- Nakonfigurujte čidlo protimrazové ochrany (FPT). Vstupte do Konfigurace ➤ Vstupy ➤ ANALOG.. Vyberte analogový vstup, ke kterému je čidlo připojeno, nastavte hodnotu na Čidlo protimrazové ochrany (FPT).

### 5.7 Instalace vodního ohřívače do potrubí přívodního vzduchu

### Seznam příslušenství:

- VBC 250-2 Water heating battery 5460
- VBC 250-3 Water heating battery 9843
- VAZ4 24A Actuator 0-10V 9862
- ZTV 15-1,6 valve 2-way 9824, ZTV 15-1,6 valve 3-way — 9673
- Surface sensor -30-150C (FPT) 211523
- Transformer 24V 202692

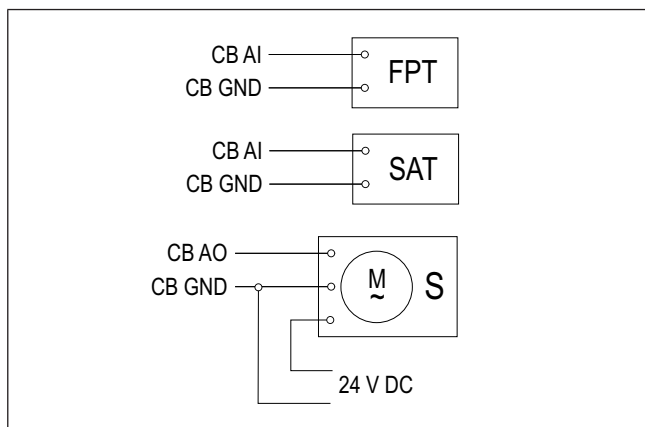

#### Montáž:

- Nainstalujte vodní ohřívač do potrubí přiváděného vzduchu.
- 2. Připojte vodu k vodnímu ohřívači. Nainstalujte ventil se servopohonem (S).
- 3. Čidlo protimrazové ochrany (FPT) připevněte k povrchu na potrubí vratné vody.
- Čidlo protimrazové ochrany (FPT) připojte ke kterémukoli volnému analogovému vstupu na externí svorkovnici (CB).
- 5. Servopohon připojte ke kterémukoli volnému analogovému výstupu na externí svorkovnici (CB).
- 6. Za ohřívač nainstalujte potrubní teplotní čidlo (SAT).
- 7. Potrubní teplotní čidlo připojte ke kterémukoli volnému analogovému vstupu na externí svorkovnici (CB).
- 8. K servopohonu připojte napájení.

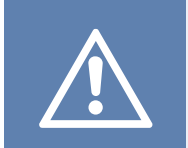

### Upozornění

K napájení servopohonu nepoužívejte výstup 24 V DC z řídící desky.

Další podrobnosti naleznete v pokynech dodaných s příslušenstvím.

- 1. Vstupte do menu Konfigurace.
- 2. Zadejte heslo (výchozí nastavení je 1111).
- Nastavte typ ohřívače Komponenty jednotky > Ohřívač > Vodní. Zvolte typ napětí servopohonu.
- Pokud má výrobek integrovaný elektrický ohřívač, nastavte řízení elektrického ohřívače na neaktivní. Vstupte do Konfigurace > Výstupy > ANALOGOVÉ > VÝ-STUP TRIAC > Neaktivní výstup.
- Vstupte do menu Konfigurace ➤ Výstupy ➤ ANALO-GOVÉ. Vyberte analogový výstup, ke kterému je připojen servopohon, nastavte hodnotu na Y1 Ohřev.
- Nakonfigurujte čidlo protimrazové ochrany (FPT). Vstupte do Konfigurace >Vstupy > ANALOG. Vyberte analogový vstup, ke kterému je čidlo připojeno, nastavte hodnotu na Čidlo protimrazové ochrany (FPT).
- Deaktivujte interní čidlo přiváděného vzduchu. Vstupte do Konfigurace >Vstupy > ANALOG. > ANALO-GOVÝ VSTUP 2 > Neaktivní vstup.
- Nakonfigurujte teplotní potrubní čidlo (SAT). Vyberte analogový vstup, ke kterému je připojeno čidlo, nastavte hodnotu na Čidlo teploty přív. vzd. (SAT).

### 5.8 Instalace vodního chladiče do potrubí přívodního vzduchu

### Seznam příslušenství:

- CWK 250-3-2,5 Duct cooler 30024
- VAZ4 24A Actuator 0-10V 9862
- ZTV 15-1,6 valve 2-way 9824, ZTV 15-1,6 valve 3-way — 9673
- Duct sensor -30-70C (SAT) 211524
- Transformer 24V 202692

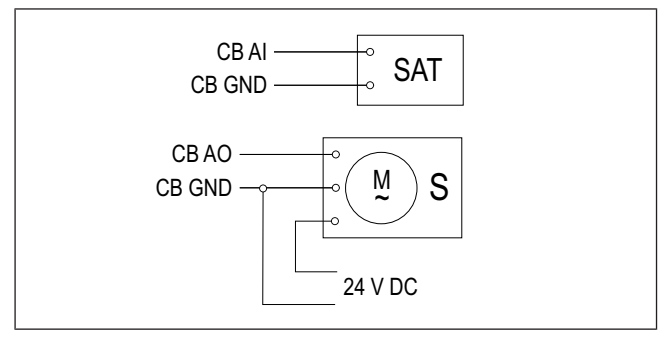

#### Montáž:

- 1. Nainstalujte vodní chladič do potrubí.
- 2. Připojte potrubí k vodnímu chladiči. Nainstalujte ventil se servopohonem (S).
- 3. Servopohon připojte ke kterémukoli volnému analogovému výstupu na externí svorkovnici (CB).
- 4. Za chladič nainstalujte potrubní teplotní čidlo (SAT).
- 5. Potrubní teplotní čidlo připojte ke kterémukoli volnému analogovému vstupu na externí svorkovnici (CB).
- 6. K servopohonu připojte napájení.

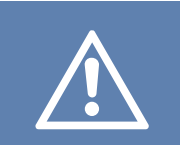

### Upozornění

K napájení servopohonu nepoužívejte výstup 24 V DC z řídící desky.

Další podrobnosti naleznete v pokynech dodaných s příslušenstvím.

### Konfigurace:

- 1. Vstupte do menu Konfigurace .
- 2. Zadejte heslo (výchozí nastavení je 1111).
- Zvolte typ chladiče Komponenty jednotky > Chladič
   > Vodní. Zvolte typ napětí servopohonu.
- Vstupte do menu Konfigurace ➤ Výstupy ➤ ANALO-GOVÉ. Vyberte analogový výstup, ke kterému je připojen servopohon, nastavte hodnotu na Y3 Chlazení.
- Deaktivujte interní čidlo přiváděného vzduchu. Vstupte do Konfigurace >Vstupy > ANALOG. > ANALO-GOVÝ VSTUP 2 > Neaktivní vstup.
- Nakonfigurujte teplotní potrubní čidlo (SAT). Vyberte analogový vstup, ke kterému je připojeno čidlo, nastavte hodnotu na Čidlo teploty přív. vzd. (SAT).

### 5.9 Instalace geotermálního výměníku tepla

Geotermální výměník lze připojit k potrubí sání venkovního vzduchu, aby předehříval vzduch a bránil tak zamrznutí výměníku, nebo aby chladil vzduch a snížil tak náklady na chlazení.

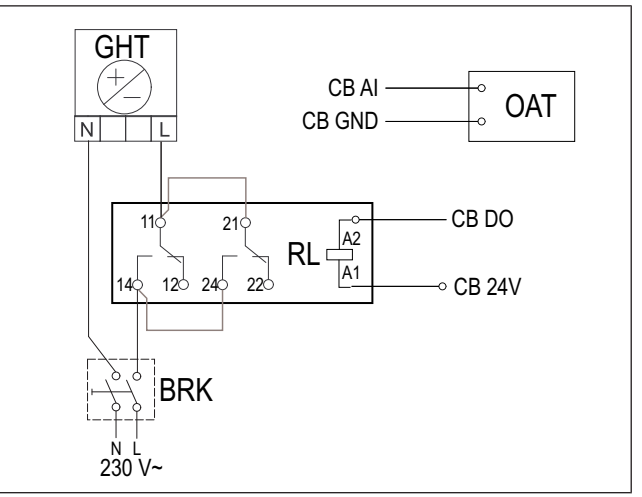

### Montáž:

- Geotermální výměník tepla (GHT) instalujte alespoň 100 mm od zařízení do potrubí výtlaku přiváděného vzduchu.
- 2. Geotermální výměník tepla připojte k relé.
- 3. Relé připojte k jakémukoli volnému digitálnímu výstupu na externí svorkovnici (CB).
- Před geotermální výměník tepla nainstalujte potrubní teplotní čidlo (OAT).
- 5. Potrubní teplotní čidlo připojte ke kterémukoli volnému analogovému vstupu na externí svorkovnici (CB).
- Připojte napájení k relé. Jistič (BRK) není součástí dodávky a je třeba objednat jej samostatně. Jistič musí být instalován v obvodu.

### Konfigurace:

- 1. Vstupte do menu Konfigurace.
- 2. Zadejte heslo (výchozí nastavení je 1111).
- Nastavte typ ohřívače Komponenty jednotky ≻ Extra regulátor ≻ Režim extra regulátoru ≻ GEO výměník tepla.

V případě potřeby, proveďte další konfiguraci v menu Nakonfigurujte nastavení předehřívače a Nakonfigurujte nastavení předchlazení.

- Vstupte do menu Konfigurace > Výstupy > DIGI-TÁLNÍ. Vyberte digitální výstup, ke kterému je připojeno relé, nastavte hodnotu na Start/stop oběh. čerp., Y4 ext. regulátor.
- Změňte nastavení vnitřního čidla venkovní teploty. Jděte do Konfigurace >Vstupy > ANALOG. > ANALO-GOVÝ VSTUP 1. Změňte hodnotu na Čidlo teploty extra ovladače (ECT).
- Nakonfigurujte teplotní potrubní čidlo (OAT). Vyberte analogový vstup, ke kterému je připojeno čidlo, nastavte hodnotu na Čidlo teploty venk. vzd. (OAT).

### 5.10 Instalace tepelného čerpadla s přepínacím ventilem

### Seznam příslušenství:

- Relay 24V with socket 159484
- Duct sensor -30-70C (SAT) 211524
- Surface sensor -30-150C (FPT) 211523
- Transformer 24V 202692

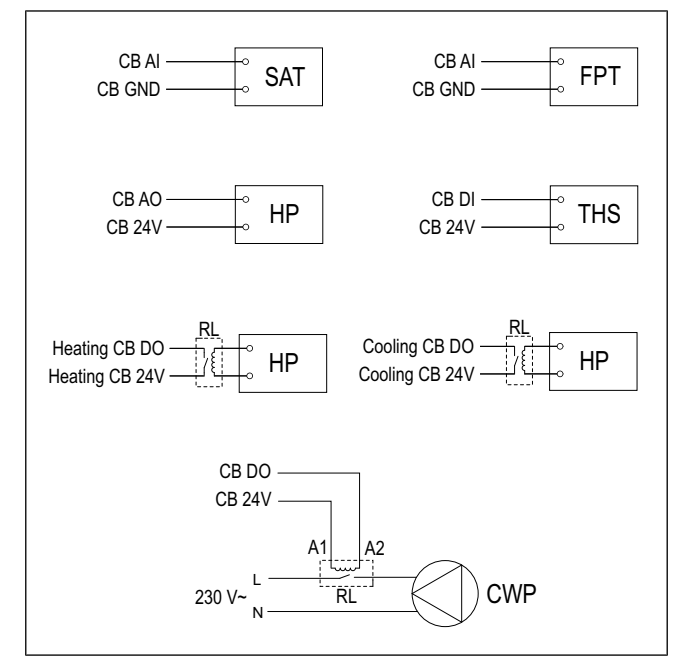

#### Montáž:

- Ohřívač a chladič (WH /WC) nainstalujte alespoň 100 mm od zařízení do potrubí výtlaku přiváděného vzduchu.
- V případě potřeby nainstalujte vodní čerpadlo (CWP). Čerpadlo připojte k relé (RL).
- 3. Relé připojte k jakémukoli volnému digitálnímu výstupu na externí svorkovnici (CB).
- Tepelné čerpadlo (HP) připojte ke kterémukoli volnému analogovému výstupu na externí svorkovnici (CB).
- Připojte řídící signál na spuštění chlazení a ohřevu k relé. Relé připojte k jakýmkoli volným digitálním výstupům na externí svorkovnici (CB).
- 6. Čidlo protimrazové ochrany (FPT) připevněte k povrchu na potrubí vratné vody.
- Čidlo protimrazové ochrany (FPT) připojte ke kterémukoli volnému analogovému vstupu na externí svorkovnici (CB).
- Za ohřívač/chladič nainstalujte potrubní teplotní čidlo (SAT).
- 9. Potrubní teplotní čidlo připojte ke kterémukoli volnému analogovému vstupu na externí svorkovnici (CB).
- Nainstalujte termostat (THS) pro snímání teploty kapaliny v potrubí, pokud tepelné čerpadlo není touto funkcí vybaveno.
- Termostat (THS) připojte k jakémukoli volnému digitálnímu vstupu na externí svorkovnici (CB).
- Připojte napájení ke všem relé (RL). Jistič (BRK) není součástí dodávky a je třeba objednat jej samostatně. Jistič musí být instalován v elektrickém obvodu.

#### Konfigurace:

- 1. Vstupte do menu Konfigurace.
- 2. Zadejte heslo (výchozí nastavení je 1111).
- Nastavte typ ohřívače Komponenty jednotky > Ohřívače V Přepínací vým..

Zvolte typ chladiče Komponenty jednotky ≻ Ohřívač > Přepínací vým.

- Pokud má výrobek integrovaný elektrický ohřívač, nastavte řízení elektrického ohřívače na neaktivní. Vstupte do Konfigurace > Výstupy > ANALOGOVÉ > VÝ-STUP TRIAC > Neaktivní výstup.
- Vstupte do menu Konfigurace ➤ Výstupy ➤ ANALO-GOVÉ. Vyberte analogový výstup, ke kterému je připojen spouštěcí signál tepelného čerpadla, nastavte hodnotu na Y1/Y3 Přepínací vým..
- Nastavte signál pro spuštění topení. Vstupte do Výstupy > DIGITÁLNÍ. Vyberte digitální výstup, ke kterému je připojeno relé, nastavte hodnotu na Sekv. regulátor Y1 ohřev.
- Nastavte signál pro spuštění chlazení. Vstupte do Výstupy > DIGITÁLNÍ. Vyberte digitální výstup, ke kterému je připojeno relé, nastavte hodnotu na Sekv. regulátor Y3 chlazení.
- Nakonfigurujte čidlo protimrazové ochrany (FPT). Vstupte do Konfigurace >Vstupy > ANALOG.. Vyberte analogový vstup, ke kterému je čidlo připojeno, nastavte hodnotu na Čidlo protimrazové ochrany (FPT).
- Deaktivujte interní čidlo přiváděného vzduchu. Vstupte do Konfigurace >Vstupy > ANALOG. > ANALO-GOVÝ VSTUP 2 > Neaktivní vstup.
- Nakonfigurujte teplotní potrubní čidlo (SAT). Vyberte analogový vstup, ke kterému je připojeno čidlo, nastavte hodnotu na Čidlo teploty přív. vzd. (SAT).
- Nakonfigurujte termostat nebo signál zpětné vazby teploty z tepelného čerpadla. Vstupte doVstupy > UNI-VERZÁLNÍ. Vyberte univerzální vstup, ke kterému je připojen vodič, nastavte hodnotu na Digitální vstup > Přep. vým, zpětná vazba.
- Nakonfigurujte ovládání vodního čerpadla. Vstupte do Výstupy > DIGITÁLNÍ. Vyberte digitální výstup, ke kterému je připojeno vodní čerpadlo, nastavte hodnotu na Start/stop oběh. čerp., Y1/Y3 přep. vým..

### 5.11 Instalace klapek

Nainstalujte klapky do přívodního a odvodního potrubí, aby se zabránilo chladnému průvanu a kondenzaci při vypnutí zařízení.

#### Seznam příslušenství:

- TUNE-R-250-3-M1 311969, TUNE-R-250-3-M4 311971
- RMK 153549, RMK-T 153548

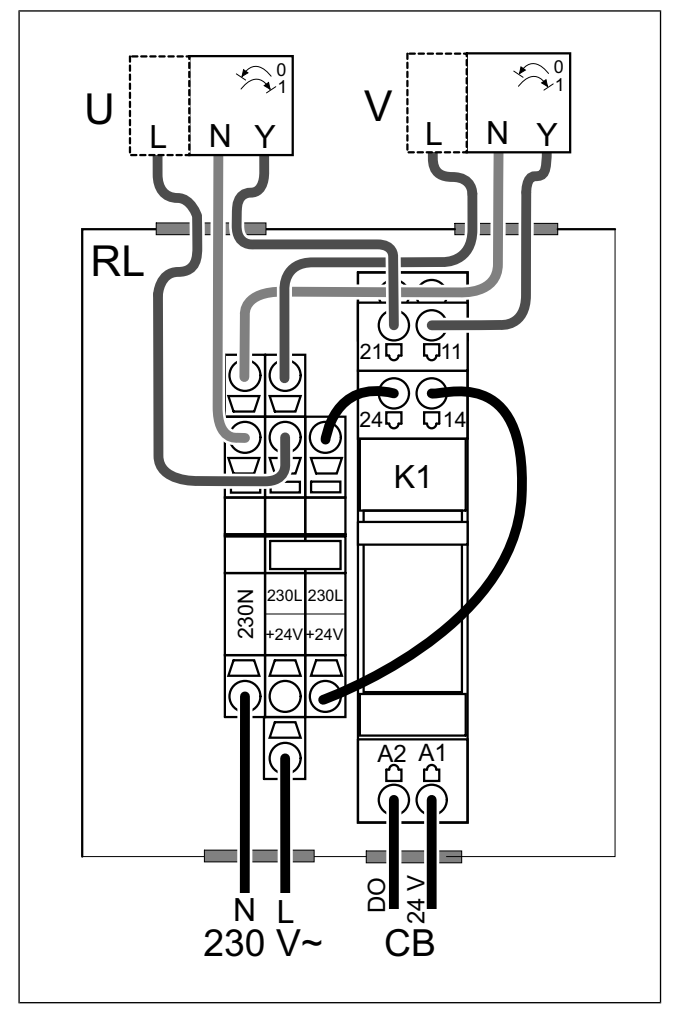

RMK-T - spínací modul s transformátorem pro klapky 24 VAC.

RMK - spínací modul pro klapky 230 V~.

#### Montáž:

- 1. Klapky nainstalujte do potrubí sání venkovního vzduchu a do potrubí výtlaku odvodního vzduchu.
- 2. Možné způsoby připojení naleznete v elektrickém schématu zapojení dodaném s příslušenstvím.

### Konfigurace:

- 1. Vstupte do menu Konfigurace .
- 2. Zadejte heslo (výchozí nastavení je 1111).
- Vstupte do menu Výstupy ➤ DIGITÁLNÍ. Vyberte digitální výstup, ke kterému je připojeno relé, nastavte hodnotu na Klapka přívod/odvod vzduchu.

### 5.12 Instalace diferenčního tlakového spínače

Diferenční tlakový spínač vyšle signál, pokud tlak vzduchu v potrubí dosáhne určité hodnoty.

### Seznam příslušenství:

SR 200 — 212987

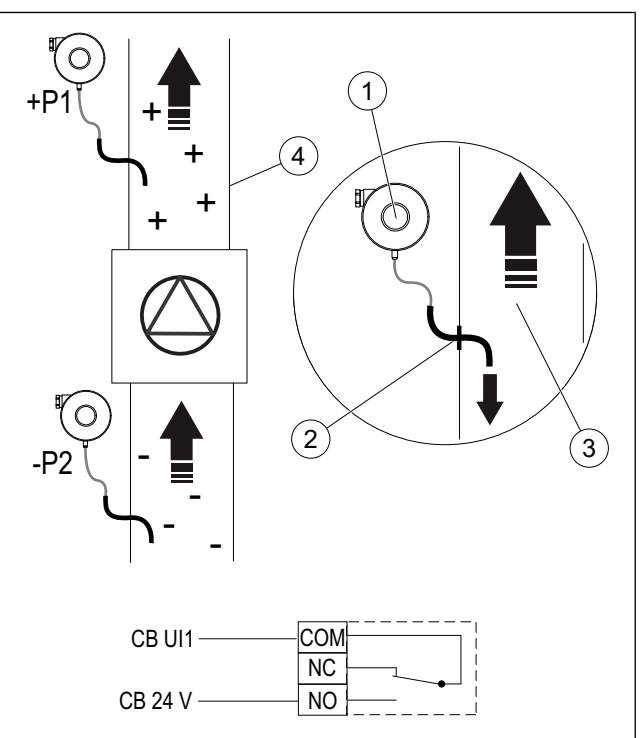

- 1. Diferenční tlakový spínač
- 2. Kovová trubice
- 3. Směr proudění odvodního vzduchu
- 4. Potrubí odváděného vzduchu

#### Montáž:

- 1. Před ventilátor nebo za něj namontujte do potrubí kovovou trubici.
  - Při montáži za ventilátor připojte gumovou hadičku k přípojce P1 kladného tlaku na tlakovém spínači, přípojka P2 záporného tlaku musí zůstat otevřená.
  - Při montáži před ventilátor připojte gumovou hadičku k přípojce P2 záporného tlaku na tlakovém spínači, přípojka P1 kladného tlaku musí zůstat otevřená.
- Snímač tlakové diference nastavte na nejnižší možný tlak, například 20 Pa.
- Minimálně dvakrát proveďte test, abyste zjistili, jak se tlak v potrubí během normálního provozu zvyšuje. Kalibrujte, kdy má diferenční tlakový snímač vyslat signál.
- Použijte pásky k upevnění gumové hadičky a trubice do správné polohy.
- 5. 2-žilovým kabelem připojte svorky ze svorkovnice (CB) ke svorkám tlakového spínače (NO a COM).

- 1. Vstupte do menu Konfigurace.
- 2. Zadejte heslo (výchozí nastavení je 1111).
- Vstupte do menu Vstupy ➤ UNIVERZÁLNÍ. Vyberte univerzální vstup, ke kterému je připojen diferenční tlakový snímač, nastavte hodnotu na Digitální vstup ➤ Snímač tlakové diference.

### 5.13 Připojení více ovládacích panelů

K jednomu zařízení lze připojit až 10 ovládacích panelů.

- Pokud se napájení 24 V ze svorkovnice (CB) používá pro jiné příslušenství, sníží se počet celkových ovládacích panelů, které mohou být ze zařízení napájeny.
- Jeden ovládací panel má odběr 50 mA. Připojovací box pro externí příslušenství má kapacitu 250 mA. Pokud další příslušenství nepoužívá napájení 24 V z výrobku, lze připojit až 5 ovládacích panelů bez potřeby externího napájení. Pro připojení více než 5 ovládacích panelů se vyžaduje externí napájecí zdroj.

#### Seznam příslušenství:

- CE/CD-diverting plug 4pin 37367
- CEC Cable w/plug 12m 24782, CEC Cable w/plug 6m — 24783
- SAVE TOUCH White 138077, SAVE TOUCH Black 138078
- SAVE LIGHT White 319118, SAVE LIGHT Black 319119

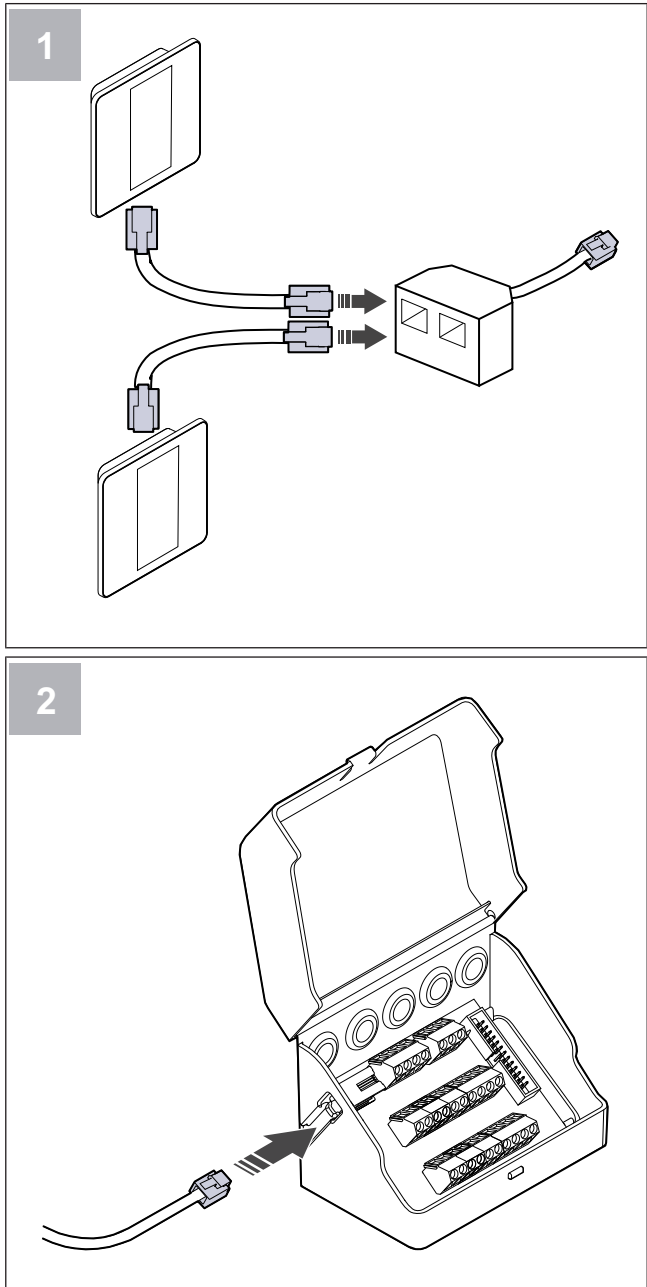

### Montáž:

1. Ovládací panely připojte k rozdvojce.

Maximální délka kabelu je 50 metrů.

2. Připojte rozdvojku ke svorkovnici.

#### Konfigurace:

- 1. Vstupte do menu Konfigurace .
- 2. Zadejte heslo (výchozí nastavení je 1111).
- 3. Vstupte do menu Komunikace ≻ HMI adresa.
- 4. Změňte číslo adresy.

Každý ovládací panel musí mít vlastní unikátní číslo adresy.

### Konfigurace SAVE LIGHT:

- 2. Stiskněte tlačítko ⊕ pro zvýšení a tlačítko ⊖ pro snížení hodnoty.

Hodnotu adresy lze měnit v rozmezí od 6 do 10, výchozí hodnota je 10.

| Hodnota adresy | Kontrolka                                     |
|----------------|-----------------------------------------------|
| 6              | Svítí kontrolka nízkého průtoku<br>vzduchu    |
| 7              | Svítí kontrolky normálního průtoku<br>vzduchu |
| 8              | Svítí kontrolka vysokého průtoku<br>vzduchu   |
| 9              | Svítí kontrolka režimu Provětrání             |
| 10             | Všechny kontrolky svítí                       |

### 5.14 Instalace sady pro regulaci VAV/CAV

Sada pro regulaci CAV/VAV se používá k snímání tlaku v potrubí a ovládání výrobku.

Sada CAV/VAV obsahuje všechny nezbytné součástky pro regulaci VAV, pro použití regulace CAV e třeba zvlášť zakoupit a instalovat škrtící klapku IRIS nebo podobné zařízení nastavitelné pomocí K-faktoru.

### Seznam příslušenství:

- VAV/CAV conversion kit 140777
- SPI-250 C Iris damper 6755

#### Montáž:

Před instalací se řiďte pokyny dodanými s příslušenstvím.

### 5.15 Instalace sady pro regulaci CAV

Sada CAV zajišťuje, že výrobek udržuje konstantní průtok přiváděného a odváděného vzduchu.

### Seznam příslušenství:

• CAV kit — 161100

### Montáž:

- 1. Na desku CAV umístěte 4 rozpěrky.
- Desku CAV položte na kolíky řídicí desky ve vymezené poloze.

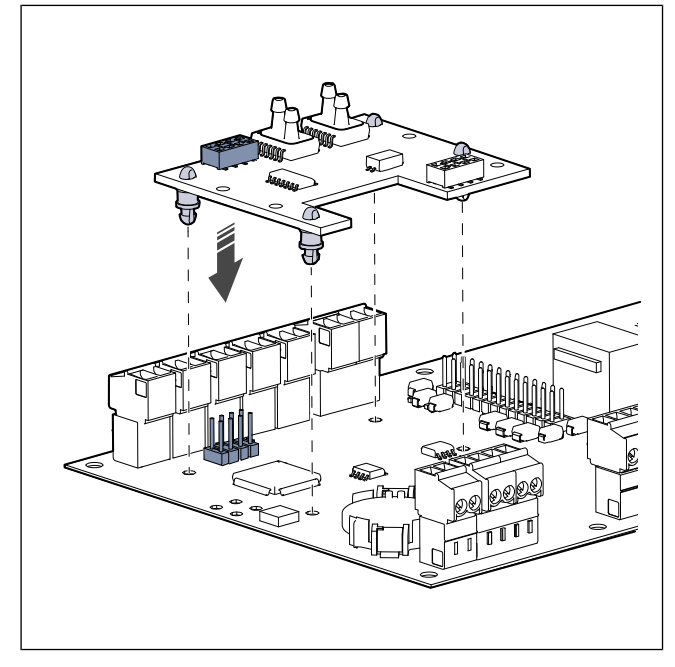

### 3. Přeřízněte hadičky a rozdělte je.

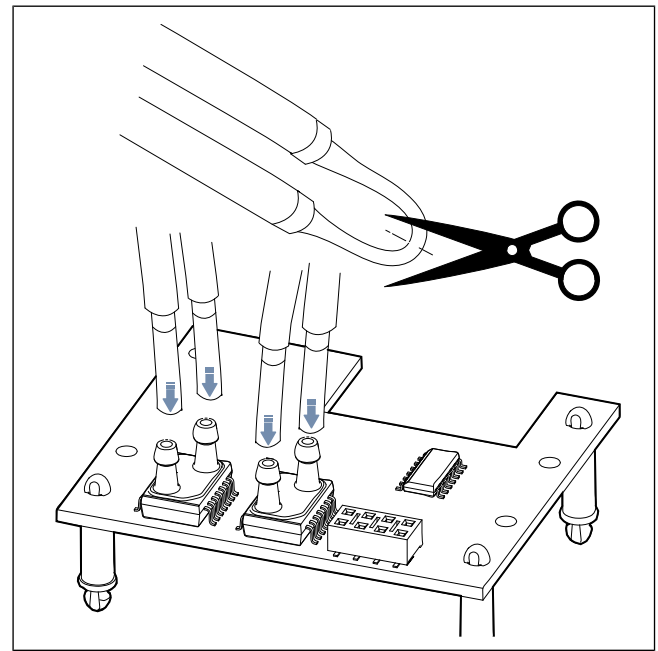

 Připojte žlutou hadičku ke konektoru A, červenou ke konektoru B, šedou ke konektoru C a modlou ke konektoru D.

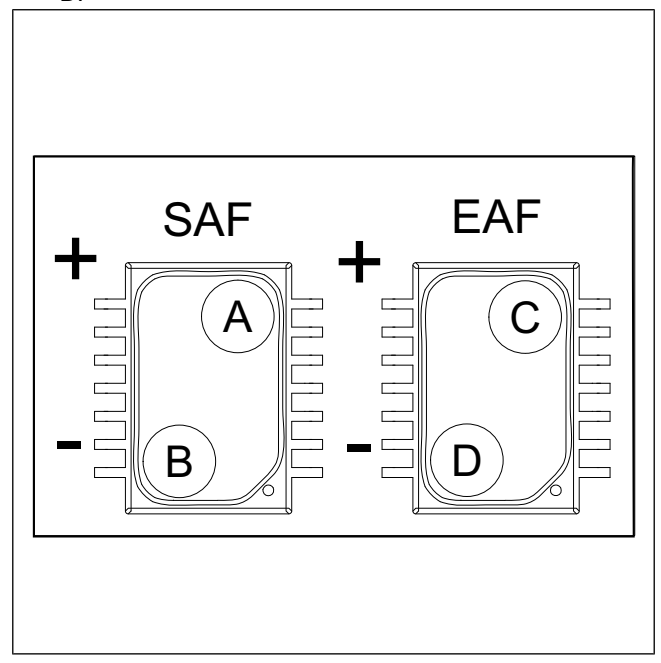

#### Konfigurace:

- 1. Vstupte do menu Konfigurace.
- 2. Zadejte heslo (výchozí nastavení je 1111).
- 3. Vstupte do menu Vstupy ≻ UNIVERZÁLNÍ ≻ Tlaková karta ≻Zapnuto.
- Zastavte ventilátory. Vstupte do Výstupy ≻ VÝSTUP P. VENT. ≻ Nastavení výstupů ≻ Manuálně ≻ Hodnota > 0%. Zaznamenejte původní hodnotu (%) pro pozdější resetování.

Vstupte do menu Výstupy > VÝSTUP O.VENT. > Nastavení výstupů > Manuálně > Hodnota > 0%. Zaznamenejte původní hodnotu (%) pro pozdější resetování.

- Zkalibrujte příslušenství. Vstupy > UNIVERZÁLNÍ > Tlaková karta. Zvyšte nebo snižte hodnotu korekce čidla a nastavte Př. vent. (SAF) hodnota: a Od. vent. (EAF) hodnota: na 0 Pa.
- Spusťte ventilátory. Vstupte do Výstupy > VÝSTUP P.
   VENT. > Nastavení výstupů > Manuálně > Hodnota. Resetujte původní hodnotu.

Vstupte do menu Výstupy ≻ VÝSTUP O.VENT. ≻ Nastavení výstupů ≻ Manuálně ≻ Hodnota. Resetujte původní hodnotu.

 Změňte typ průtoku vzduchu a nastavte nové hodnoty průtoku vzduchu. Vstupte do Konfigurace ≻ Nastavení regulace > Ovládání ventilátoru > Typ průtoku vzduchu > Průtok > Úrovně průtoků vzduchu.

### 5.16 Připojení pohybového čidla

Jakékoli požadované funkce lze spustit pohybovým čidlem, které detekuje pohyb v místnosti.

### Seznam příslušenství:

Presence detector/IR24 — 6995

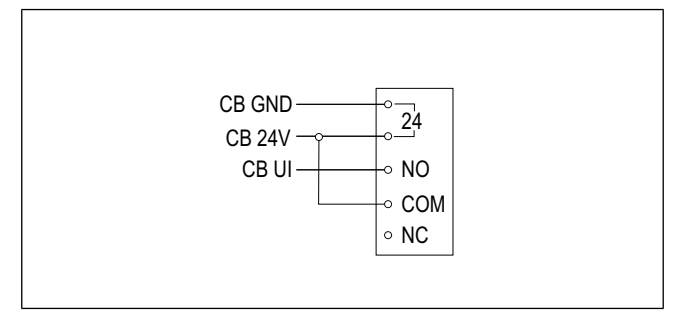

#### Konfigurace:

- 1. Vstupte do menu Konfigurace .
- 2. Zadejte heslo (výchozí nastavení je 1111).
- Vstupte do menu Vstupy ➤ UNIVERZÁLNÍ. Vyberte univerzální vstup, ke kterému je připojeno pohybové čidlo, nastavte hodnotu na Digitální vstup ➤ jakékoli dostupné funkce.

### 5.17 Připojení tlačítkového spínače

Tlačítkový spínač je jednoduché mechanické tlačítko, které lze použít k aktivaci nebo deaktivaci jedné z mnoha dostupných funkcí.

#### Seznam příslušenství:

Push button — 9693

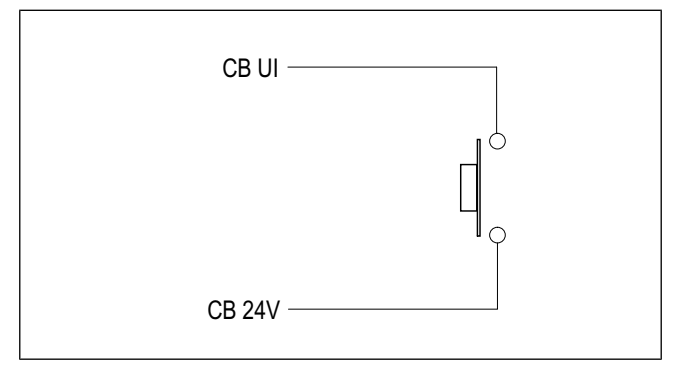

- 1. Vstupte do menu Konfigurace .
- 2. Zadejte heslo (výchozí nastavení je 1111).
- Vstupte do menu Vstupy ➤ UNIVERZÁLNÍ. Vyberte univerzální vstup, ke kterému je připojen tlačítkový spínač a nastavte hodnotu na Digitální vstup ➤ jakékoli dostupné funkce.

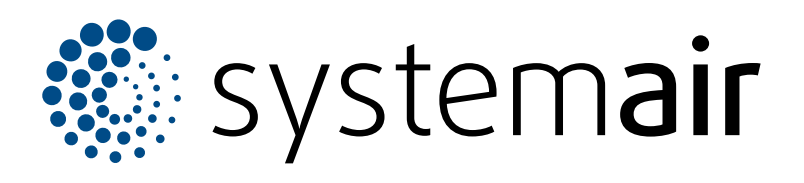

Systemair UAB Linų st. 101 LT–20174 Ukmergė, LITVA

Telefon: +370 340 60165 Fax: +370 340 60166 info@systemair.lt

www.systemair.com

© Copyright Systemair AB Všechna práva vyhrazena EOE

Společnost Systemair AB si vyhrazuje právo změnit své produkty bez předchozího oznámení. To platí také pro již objednané produkty, pokud to nemá vliv na dříve dohodnuté specifikace.